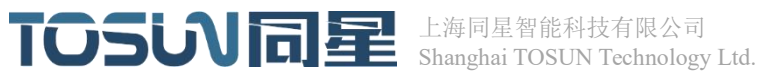

# Bootload manual based on UDS

VO.1

| 文档修订       | 历史:   |                     |      |    |
|------------|-------|---------------------|------|----|
| 日期         | 作者    |                     | 更新内容 | 备注 |
| 2023-03-30 | TOSUN | Creating documents. |      |    |
|            |       |                     |      |    |

上海同星智能科技有限公司

March, 2023

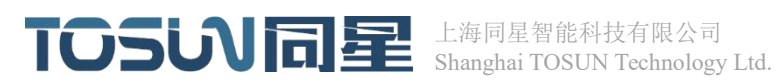

### 目录

| Introduction 1                                                                      |
|-------------------------------------------------------------------------------------|
| Overview1                                                                           |
| 1. UDS                                                                              |
| 1.1 Introduction to UDS                                                             |
| 1.2UDS Common services                                                              |
| 1.3UDS download program flow                                                        |
| 2. Introduction of Infineon TLE989X MCU Board                                       |
| 2.1Infineon TLE989X series microcontroller storage space mapping                    |
| 2.2The code storage distribution of Infineon TLE989X series microcontroller         |
| 2.3Infineon TLE989X series microcontroller interrupt vector table                   |
| 2.4Download the APP process                                                         |
| 2.5MCU Status Introduction                                                          |
| 3.Download the experiment                                                           |
| 3.1Software support package                                                         |
| 3.2bootload program download                                                        |
| 3.3Download the APP via TSMaster11                                                  |
| 4.TSMaster downloads the APP configuration14                                        |
| 4.1Open the diagnostic module operation                                             |
| 4.2Configure diagnostic transport layer parameters14                                |
| 4.3Configure the diagnostic service layer parameters15                              |
| 4.4Create a new diagnostic service (consider the 27 service)16                      |
| 4.5 \$34 36 37 Download the file description                                        |
| 4.6Download the file description                                                    |
| 5.Introduction to bootload19                                                        |
| 5.1The bootload directory is structured as follows                                  |
| 5.2How to add or delete the UDS service in bootload                                 |
| 5.3Modify the functions and unlocking functions of the 27 service generation seed20 |
| 6. test report                                                                      |
| 6.1test report                                                                      |
| 6.2Test phenomenon                                                                  |

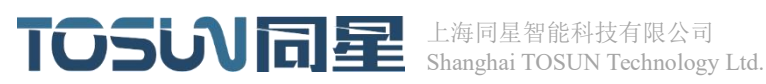

# Introduction

This paper introduces a general Bootloader implementation method of the TLE989X series. Bootloader can remotely upgrade the product firmware (program) through any communication port, which solves the problem that the MCU needs to dismantle the device or professional personnel, special tools, and on-site operation. The Bootloader provided this time integrates part of UDS (14229, 15765 specifications) services with the TSMaster host computer to download APP programs through the CANFD interface.

### **Overview**

The content of this article includes: how to download the APP program through Bootload with the host computer. TSMaster was used as the host computer of Bootloader, and UDS protocol was used to transfer APP.HEX file to MCU (the underlying communication protocol was CANFD). The Bootloader program parses the data packets transmitted from the host computer, combines the APP code packets, and writes them into the target Flash space in order. The Bootloader program will automatically guit running after the APP program in the target Flash area is started successfully. The APP starts working. The flow chart of the process is as follows Figure 1:

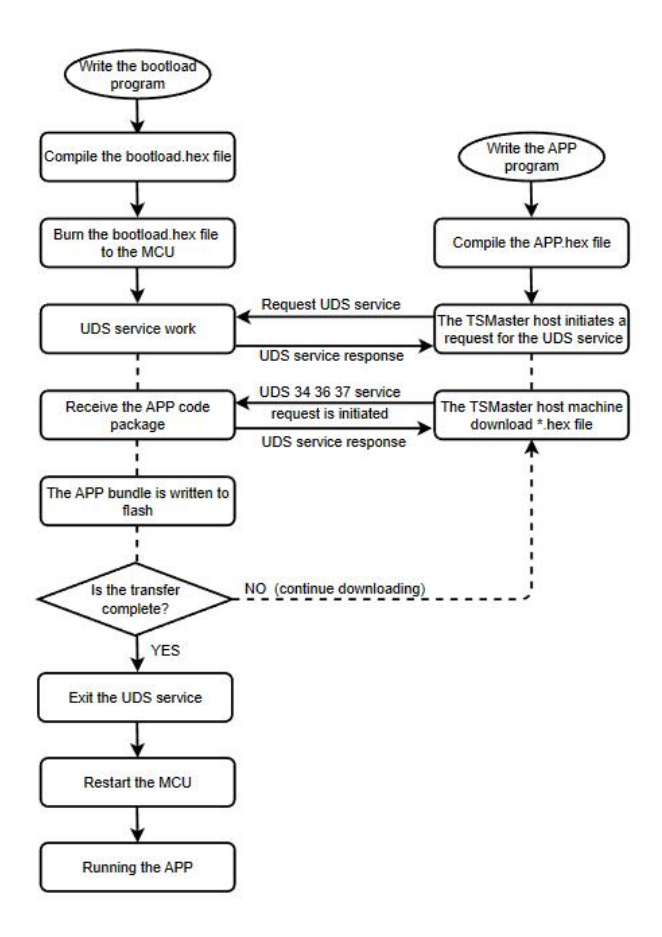

Figure 1

上海市嘉定区曹安公路 4801 号 209 室 Room 209, No 4801 Caoan RD. Shanghai www.tosunai.cn

# TOSURE 上海同星智能科技有限公司 Shanghai TOSUN Technology Ltd.

# **1.UDS**

#### 1.1 Introduction to UDS

UDS (Unified Diagnostic Services) diagnostic protocol is a diagnostic communication protocol in the environment of automotive electronic ECU, which is specified in ISO14229. At present, new cars on the market have diagnostic interfaces for out-of-vehicle diagnostics, which allows us to connect diagnostic tools to the bus system of the vehicle. Therefore, messages defined in the UDS can be sent to controllers (ECUs in the industry) that support the UDS service. In this way we can access the fault memory of the individual control units or the program to update the ECU with new firmware.

#### **1.2UDS Common services**

| Category Name                          | SID(0x) | Diagnostic Service Name            |
|----------------------------------------|---------|------------------------------------|
|                                        | 10      | Diagnostic Session Control         |
|                                        | 11      | ECU Reset                          |
|                                        | 27      | Security Access                    |
| Diagnostic and communication           | 28      | Communication Control              |
| management                             | 3e      | Tester Present                     |
| function unit                          | 83      | Access Timing Parameter            |
|                                        | 84      | Secured Data Transmission          |
|                                        | 85      | Control DTC Setting                |
|                                        | 86      | Response On Event                  |
|                                        | 87      | Link Control                       |
|                                        | 22      | Read Data By Identifier            |
|                                        | 23      | Read Memory By Address             |
|                                        | 24      | Read Scaling Data By Identifier    |
| Data transfer function unit            | 2A      | Read Data By Periodic Identifier   |
|                                        | 2C      | Dynamically Define Data Identifier |
|                                        | 2E      | Write Data By Identifier           |
|                                        | 3D      | Write Memory By Address            |
| Storage data transfer                  | 14      | Clear Diagnostic Information       |
| function unit                          | 19      | Read DTC Information               |
| Input and output control function unit | 2F      | Input Output Control By Identifier |
| Routine function unit                  | 31      | Routine Control                    |
|                                        | 34      | Request Download                   |
|                                        | 35      | Request Upload                     |
| Upload and download function unit      | 36      | Transfer Data                      |

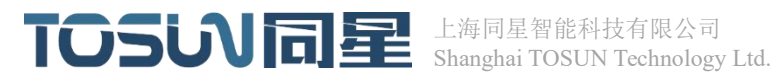

| 37 | Request Transfer Exit |
|----|-----------------------|
| 38 | Request File Transfer |

#### Figure 2

#### 1.3UDS download program flow

| Step1: 10 03             | <pre>//10 Service switch to 03 extension mode</pre>                  |
|--------------------------|----------------------------------------------------------------------|
| Step3: 85 02             | //Off DTC(empty service, no concrete implementation)                 |
| Step4: 28 03 01          | //Service gateway packet (empty service, no specific implementation) |
| Step5: 10 02             | //10 Service switches to 02 programming session                      |
| Step6: 27 01             | //27 Service, unlocked, security verified.                           |
| Step7: 27 02             |                                                                      |
| Step8: 2e 00 00          |                                                                      |
| Step9: 31 00 00          |                                                                      |
| Step10:(34、36、37) server | //Downloading the APP.                                               |
| Step11:11                | //ECU reset.                                                         |
|                          |                                                                      |

# 2. Introduction of Infineon TLE989X MCU Board

#### 2.1Infineon TLE989X series microcontroller storage space mapping

The storage space of Infineon TLE989X series microcontroller is designed to be arranged according to linear address. The benefit of this is that RAM, ROM, Flash and register addressing is more convenient and intuitive. The physical address range for IROM1 is from 0x11000000 to 0x11006000, and for IROM2 is from 0x12002000 to 0x12040000,IRAM1 has the physical address range 0x18000000 to 0x18002000, and IRAM2 has the physical address range 0x18002000 to 0x18002000. The specific situation is shown in Figure 3 below.

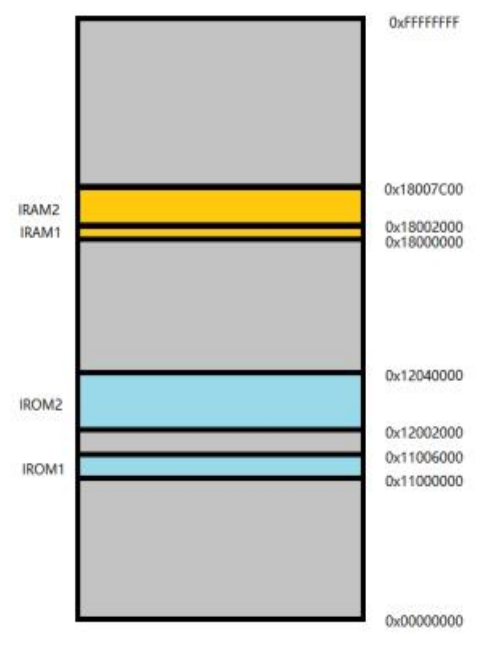

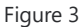

#### 2.2The code storage distribution of Infineon TLE989X series microcontroller

The Bootloader of Infineon TLE989X series microcontroller is placed in the low address space of Flash starting from 0x11000000 address. After MCU is powered on, it will automatically start from Bootloader to check whether APP program code exists, and then jump to APP for execution. If it does not exist, it enters bootload and waits for TSMster to initiate UDS service request. The APP program is placed in an area behind the Flash. The APP program of this routine is stored from the address 0x1200 2000. In fact, this start address can be changed to any other start address, as long as it does not coincide with the Bootloader area and there is enough Flash space left to store the APP. The ld files for Bootload and APP are shown in Figures 4 and 5 below:

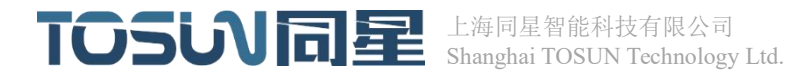

```
*.o (RESET, +First)
  * (InRoot$$Sections)
  .ANY (+RO)
  .ANY (+XO)
 1
 RW IRAM1 0x01800008 0x00001FF8 { ; RW data
  .ANY (+RW +ZI)
 RW IRAM2 0x18002000 0x00005C00 {
  .ANY (+RW +ZI)
 1
}
LR IROM2 0x12002000 0x0000D000 {
 ER IROM2 0x12002000 0x0000D000 { ; load address = execution address
  .ANY (+RO)
 }
}
```

Figure 4

```
LR_IROM2 0x12010000 0x0002E000 {    ; load region size_region
    ER_IROM2 0x12010000 0x0002E000 {    ; load address = execution address
    *.o (RESET, +First)
    *(InRoot$$Sections)
    .ANY (+RO)
    .ANY (+RO)
    .ANY (+RO)
    .ANY (+RW +ZI)
    .
    RW_IRAM2 0x18002000 0x00005C00 {
    .ANY (+RW +ZI)
    .
}
```

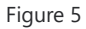

#### 2.3Infineon TLE989X series microcontroller interrupt vector table

The interrupt vector table is essential at program startup and during the execution of interrupt service functions, which is equivalent to the "directory" of the program. In particular, 0x00000100-0x00000103 holds the stack space MSP - the value of the stack top pointer. Also, 0x0000 0104-0x0000 0107 holds the pointer to the Reset\_Handler function. The following screenshot shows the contents of a partial Vector.c file:

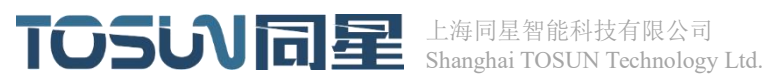

| Vectors | DCD | initial sp         |                         |
|---------|-----|--------------------|-------------------------|
|         | DCD | Reset Handler      |                         |
|         | DCD | NMI Handler        | ; NMI Handler           |
|         | DCD | HardFault Handler  | ; Hard Fault Handler    |
|         | DCD | MemManage Handler  | ; MPU Fault Handler     |
|         | DCD | BusFault Handler   | ; Bus Fault Handler     |
|         | DCD | UsageFault Handler | ; Usage Fault Handler   |
|         | DCD | 0                  | ; Reserved              |
|         | DCD | 0                  | ; Reserved              |
|         | DCD | 0                  | ; Reserved              |
|         | DCD | 0                  | ; Reserved              |
|         | DCD | SVC Handler        | ; SVCall Handler        |
|         | DCD | DebugMon Handler   | ; Debug Monitor Handler |
|         | DCD | 0                  | ; Reserved              |
|         | DCD | PendSV Handler     | ; PendSV Handler        |
|         | DCD | SysTick_Handler    | ; SysTick Handler       |

#### Figure 6

When the Bootloader boots the APP, it needs to use the interrupt vector table of the APP. After the APP starts, it needs to switch the Bootloader's vector table to the APP's own vector table. This process is called vector table remapping. In the conventional program, after the interrupt is generated, the hardware automatically addresses the corresponding interrupt service function entry and jumps to the interrupt function execution after the stack is pushed in the interrupt field. The jump code is as follows Figure 7:

```
SELVICE HUBBINOUS /
PMU serviceFailSafeWatchdogSOW();
GPIO->P1 OMR.reg = 0x00010001;
/* Disable all interrupts */
disable irq();
/* point VTOR to new vector table */
CPU->VTOR.reg = USER APPLICATION VTAB ADDRESS;
/*Jump to new application */
BootJumpASM( Address[ 0 ], Address[ 1 ] );
```

Figure 7

#### 2.4Download the APP process

The microcontroller is powered on and started, the CAN is initialized, and the delay is 50 milliseconds to wait for whether to enter the Bootload mode. If the Bootload mode is not entered, check whether there is an APP program at the address 0x12002000. If the APP exists and there is no UDS service request, the MCU restarts and jumps to the address 0x12002000 to execute the APP program. If the APP program is not detected and there is no UDS service request, the MCU

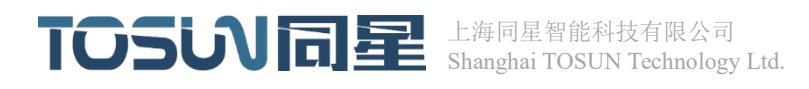

will enter the Bootload mode to respond to the UDS service (such as 24, 26, 27 download service) request initiated by the host computer. Until the host computer initiates the 11 service (microcontroller reset) request, the microcontroller is reset to detect whether the APP code is downloaded. If the APP download is completed, the bootload mode will exit and the APP code program will be executed at 0x12002000. If the download is not completed, the current state will still be bootload mode. If the APP program has been downloaded before, the APP program can be directly re-downloaded in APP mode without power down and restart. If there is an error in the APP, it can power off and restart. Before the 50ms delay ends, it can send the instruction to enter bootload mode to download the APP again. The flow chart of Bootload downloading APP is as follows Figure 8:

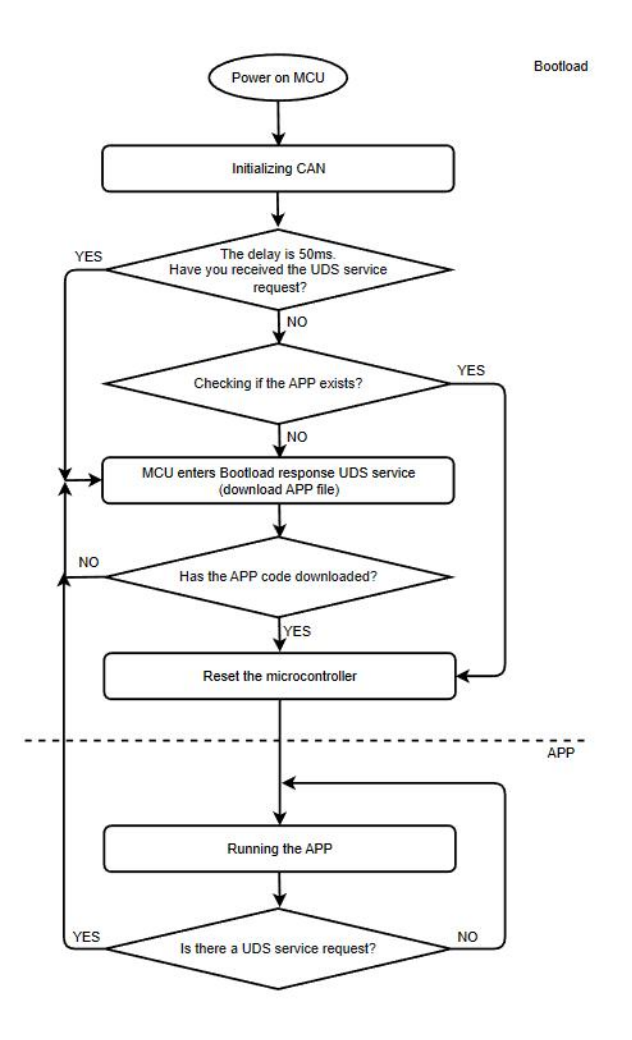

Figure 8

#### 2.5MCU Status Introduction

Get a new chip, MCU is in state 0, then start to download bootload code, when the bootload code download success will enter state 1, bootload code start to work. Once the MUC is in state 1, you can start downloading the APP code. If the APP code download fails, it will enter state 3, at this time, the MCU is in bootload mode, and it can retry to download the

# TOSU同星 L海同星智能科技有限公司 Shanghai TOSUN Technology Ltd.

APP program. If APP is downloaded successfully, it will enter state 2, the MUC will jump from bootload mode to APP mode, and the APP will start to work. If the APP code needs to be re-downloaded, if the process of downloading APP is interrupted or an error occurs, the MCU will re-enter state 3 and wait for the APP code to be re-downloaded until the re-download of APP is successful, then enter state 2 and run the APP program.

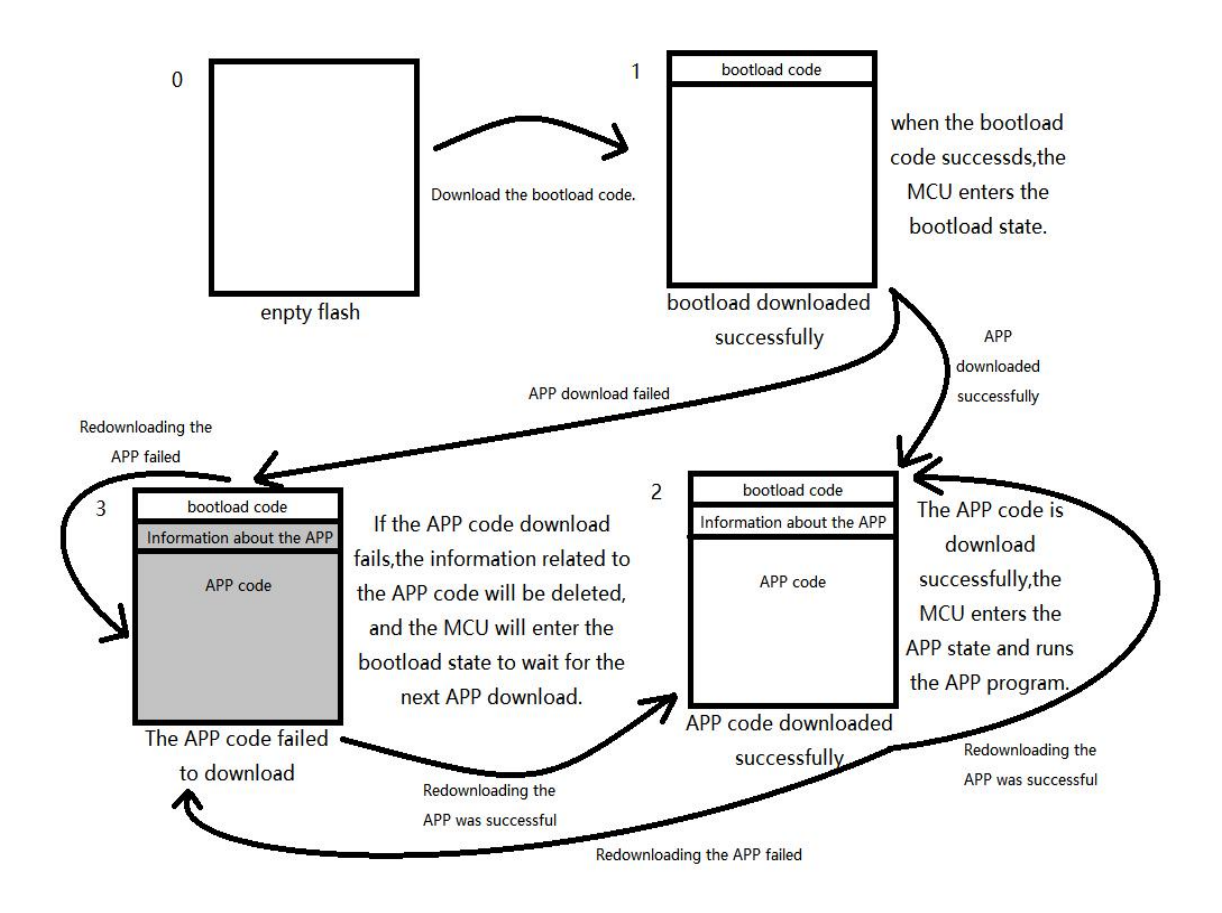

Figure 9

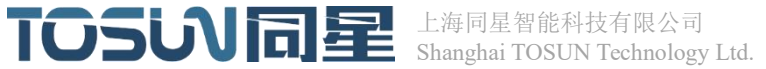

## 3. Download the experiment

#### 3.1Software support package

As shown in Figure 10 below, APP1, APP2, bootload, TSmaster\_bootload, and bootload usage documents are provided in the file. APP1 file and APP2 file are APP routines for LED flashing at different frequencies. TSmaster\_bootload file is the configured TSmaster host computer software routine, combined with bootload can realize the function of downloading APP. The bootload file contains the bootload source code.

| APP1                | 2023/4/11 11:07 | 文件夹     |           |
|---------------------|-----------------|---------|-----------|
| APP2                | 2023/4/11 11:16 | 文件夹     |           |
| DOOTLOAD            | 2023/4/11 11:16 | 文件夹     |           |
| 75_Master_bootload  | 2023/4/11 11:15 | 文件夹     |           |
| 📄 test.hex          | 2023/4/6 14:14  | HEX 文件  | 571 KB    |
| 💁 Bootload使用文档.docx | 2023/4/6 16:15  | DOCX 文档 | 14,103 KB |

Figure 10

#### 3.2bootload program download

Step 1: The chip is connected to the downloader.

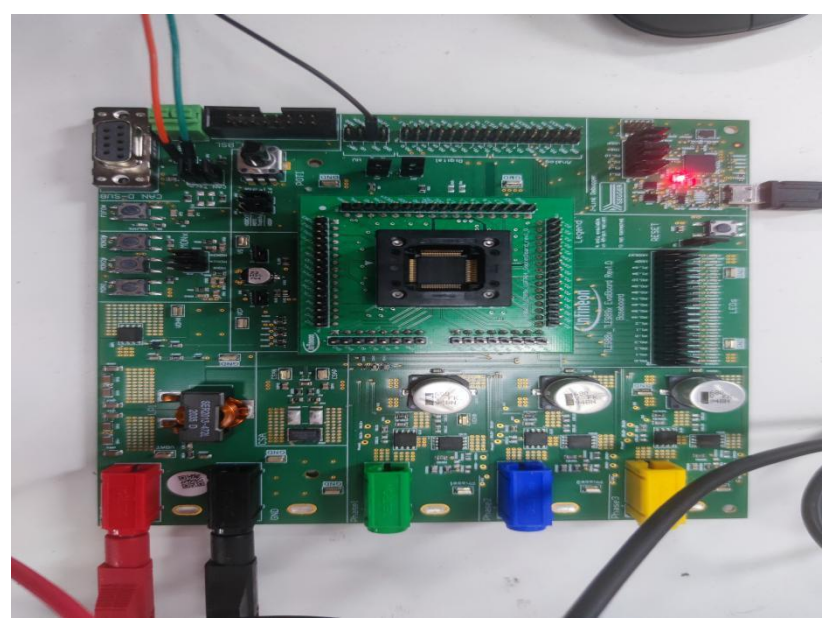

Figure 11

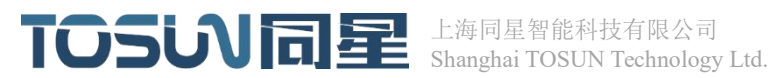

Step 2: Open the bootload file, click compile, and then download to the MCU.

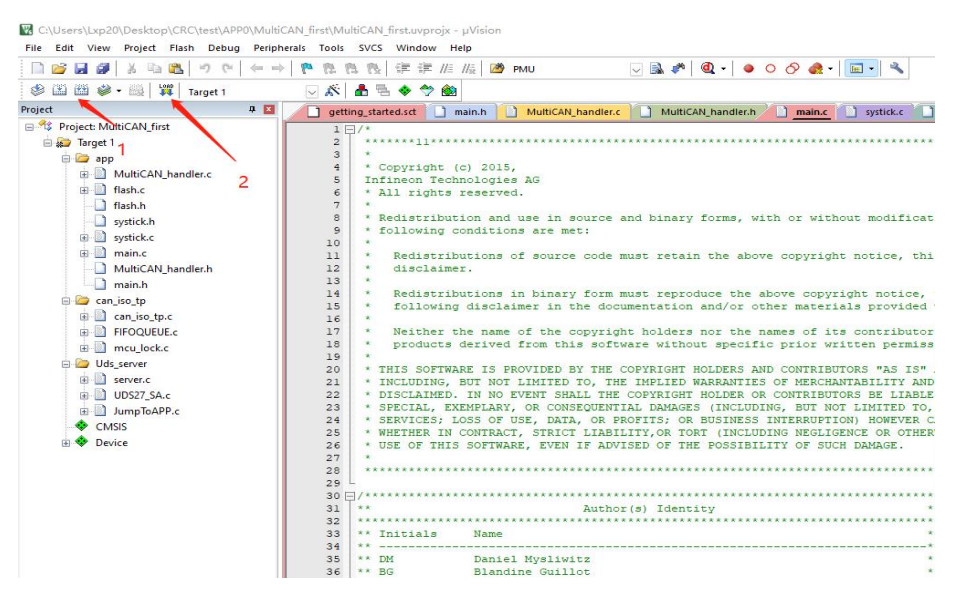

Figure 12

After Bootload download is successful, the LED light of P1.4 pin flashes at 500ms interval.

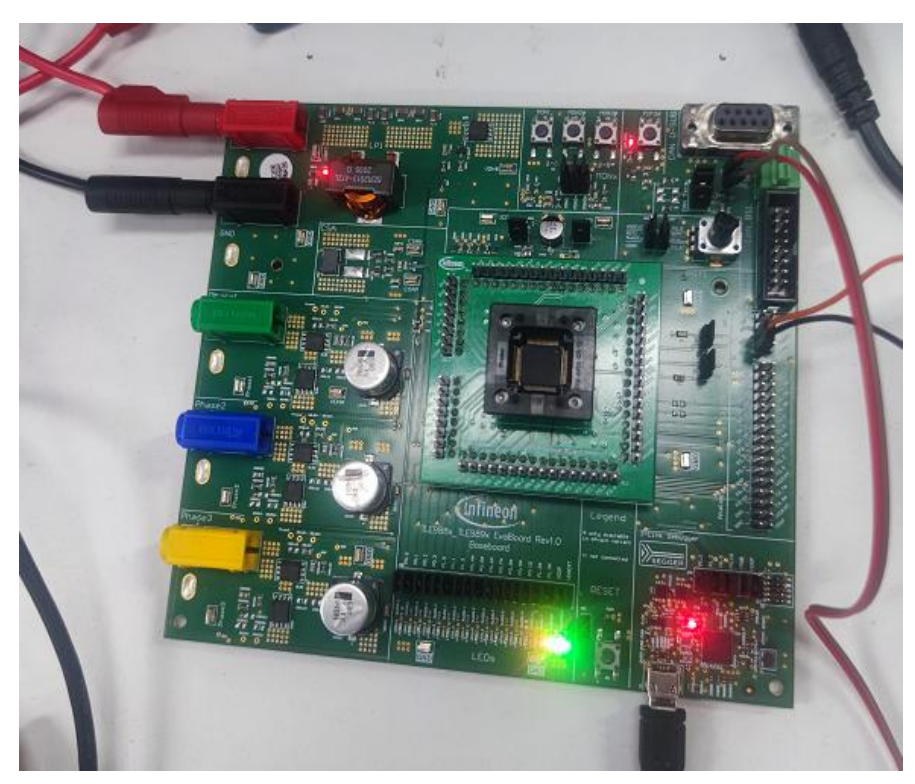

Figure 13

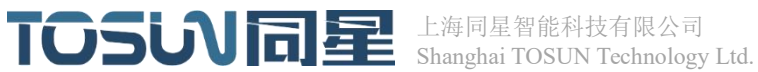

#### 3.3Download the APP via TSMaster

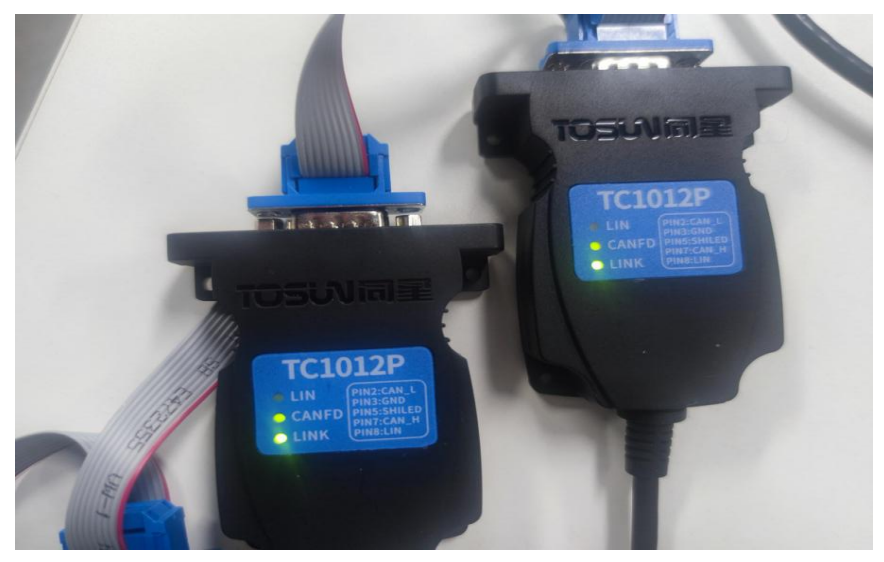

Step 1: Connect the CANFD channel of the same star TC1012P to the CANFD channel of the MCU.

Figure 14

Step 2: Open boot\_TSmaster file, click Hardware - > Channel selection, select CAN, configure the number of channels in the application, and finally configure the hardware channel selection to TOSUN TC1014 CANFD channel 1.

| <b>7</b> •           | - 4                 | 💕 💾 🖻              | <u> *                                   </u> |                 |                 |              |            | TSI    | Master  | v2023   | 8.4.10.8 | 54. Buil  | t @202 | 23-04  | -10 06 |
|----------------------|---------------------|--------------------|----------------------------------------------|-----------------|-----------------|--------------|------------|--------|---------|---------|----------|-----------|--------|--------|--------|
| <u></u>              | Analysis            | Hardware           | Program                                      | Simulation      | Application     | Project      | то         | ols    | Help    |         |          |           |        |        |        |
| -                    | -                   | 6                  | Q                                            |                 |                 |              |            |        |         |         |          |           |        |        |        |
| Channel<br>Selection | Network<br>Hardware | Channel<br>Mapping | Vendor<br>Selection                          |                 |                 |              |            |        |         |         |          |           |        |        |        |
| 1                    | Channels            |                    | Vendors                                      |                 |                 |              |            |        |         |         |          |           |        |        |        |
| ► TSMaster           | r Applica           | tion Channel       | Selection - TS                               | Master          |                 |              |            |        |         |         |          | _         |        |        | ×      |
| 002                  | é 🖻 🤅               | Auto N             | lapping 🝶 S                                  | elect Vendor    | 🕜 Help 🔳        | Video T      | utorials . | -      |         |         |          |           |        |        |        |
| CAN                  | 2<br>Sele           | ct Application     | Channel Count                                | 3               | 1               | Availabl     | e CAN C    | hanne  | el Cour | t: 6    |          |           |        |        |        |
| O LIN                | Jere                | et Application     | channer courn                                | · · ·           | <u> </u>        |              |            |        |         |         |          |           |        |        |        |
| FlexRay     Ethornot | 3                   | Application        | n Channel                                    | Alias N         | lame            | Active       |            |        | Hard    | dware C | hannel   | Selectio  | n      |        | _      |
| U Ethernet           | 0                   | CAN                | 11                                           | CAN             | 1               |              | SOL 🔕      | SUN TO | 1014 1  | CAN F   | D Chan   | nel 1 (64 | 2565D  | 783D8  | 3) ~   |
|                      |                     |                    |                                              |                 |                 |              | 4          |        |         |         |          |           |        |        |        |
|                      |                     |                    |                                              |                 |                 |              |            |        |         |         |          |           |        |        |        |
|                      |                     |                    |                                              |                 |                 |              |            |        |         |         |          |           |        |        |        |
|                      |                     |                    |                                              |                 |                 |              |            |        |         |         |          |           |        |        |        |
|                      |                     |                    |                                              |                 |                 |              |            |        |         |         |          |           |        |        |        |
|                      |                     |                    |                                              |                 |                 |              |            |        |         |         |          |           |        |        |        |
|                      |                     |                    |                                              |                 |                 |              |            |        |         |         |          |           |        |        |        |
|                      |                     |                    |                                              |                 |                 |              |            |        |         |         |          |           |        |        |        |
|                      |                     |                    |                                              |                 |                 |              |            |        |         |         |          |           |        |        |        |
|                      |                     |                    |                                              |                 |                 |              |            |        |         |         |          |           |        |        |        |
|                      |                     |                    |                                              |                 |                 |              |            |        |         |         |          |           |        |        |        |
|                      |                     |                    |                                              |                 |                 |              |            |        |         | 5       |          |           |        |        |        |
|                      |                     |                    | Cannot                                       | find your devic | e? Please check | : "Select Ve | ndor" on   | top to | olbar   | ~       | • ок     |           | 8      | Cancel |        |

Figure 15

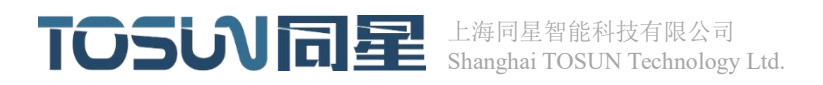

Step 3: Go to App - > Diagnostic Module - > Basic Diagnostic Configuration - >343637 Download File - > File Path to load the hex file you want to download (e.g. App\_lef2.hex).

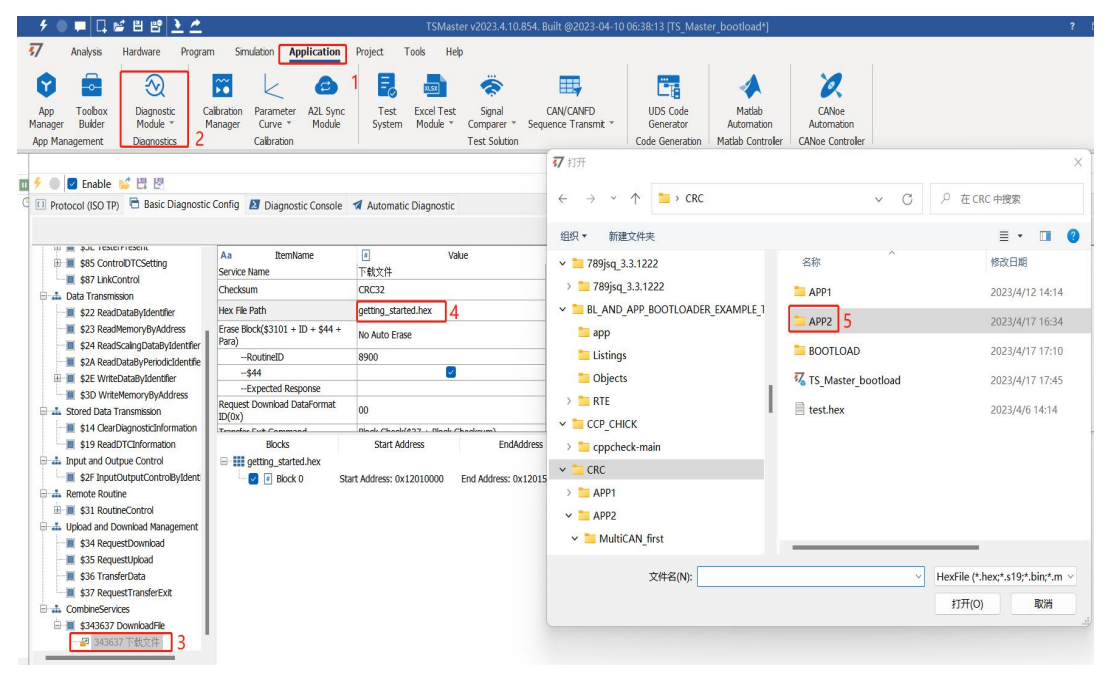

Figure 16

Step 4: Click Automatic diagnosis module - > Download file - >343637 Download file - > Download (label 4), you can download APP\_LED2.hex to the MCU.

|                                        |            |                 |                                                                                                    |              |                     | Diagnostic       |                      |                              |                |                  |
|----------------------------------------|------------|-----------------|----------------------------------------------------------------------------------------------------|--------------|---------------------|------------------|----------------------|------------------------------|----------------|------------------|
| 🔸 🌒 🗹 Enable 💕 🗒 🖉                     |            |                 | a                                                                                                    |              |                     |                  | ۹ - 🗟 🕻              | 3                            |                |                  |
| 💷 Protocol (ISO TP) 🗧 Basic Diagnostic | Config 🔰 [ | Diagnostic Cons | ole 🖪 Automatic Diagn                                                                                                    | ostic 1      |                     |                  |                      |                              |                |                  |
| ≝ ঢ় ঢ়                                | ×          | Unlock          | Lock 🛛 🗘                                                                                                    | Enable Cy    | dic Run 100 🌻       | Real Run Time: 0 |                      |                              |                |                  |
| UDS Test Flows                         | 🔮 Valid    | Туре            | abc ServiceName                                                                                                    | Address      |                     | Request(0x)      |                      | Response(0x)                 | 🕒 Delay        | Property         |
|                                        |            | SelectConfig    | 诊断会话控制1                                                                                                    | Physic       | 10 03               |                  | 50 03                |                              | 0              | [Retry:0][Stop]  |
|                                        |            | SelectConfig    | 控制DTC设置                                                                                                    | Physic       | 85 02               |                  | C5 02                |                              | 0              | [Retry:10][Stop] |
|                                        |            | SelectConfig    | 通讯控制                                                                                                    | Physic       | 28 03 01            |                  | 68 03                |                              | 0              | [Retry:0][Stop]  |
|                                        |            | SelectConfig    | 诊断会话控制                                                                                                    | Physic       | 10 02               |                  | 50 02                |                              | 0              | [Retry:0][Stop]  |
|                                        |            | SelectConfig    | 安全访问                                                                                                    | Physic       | Seed Level:1        |                  | Fixed                |                              | 0              | [Retry:0][Stop]  |
|                                        |            | SelectConfig    | 根据标识符写入数据                                                                                                    | Physic       | 2E 00 00 00         |                  | 6E 00 00             | 1                            | 50             | [Retry:0][Stop]  |
|                                        | <b>V</b>   | SelectConfig    | 下载文件                                                                                                    | Physic       | getting_started.hex |                  | Fixed                |                              | Û              | [Retry:0][Stop]  |
|                                        |            | Normal          | 🕀 📕 \$2E WriteDataByld                                                                                                    | ntifer C     | 11                  |                  | No Respo             | onse                         | 0              | [Retry:0][Stop]  |
|                                        | <          |                 | Input and Outpue Cont     Input and Outpue Cont     Input and Outpue Cont     Input and Outpue Control     Input and Download N     Input and Download N     Input and | ol<br>anager |                     |                  | •                    | _                            |                |                  |
|                                        | 🕂 Service  | Information 📔   | IS <b>Contractor</b>                                                                                                    |              |                     |                  |                      |                              |                |                  |
|                                        |            | XITO            |                                                                                                    |              |                     |                  |                      |                              |                |                  |
|                                        | O Abso.    | lute            | ∎ Ident ⊠ Me                                                                                                    | ssage Co     | mment Type          | Data 00 01       | 02 03 04 05 06 07 04 | 8 09 10 11 12 13 14 15 16 17 | 18 19 20 21 22 | 23 24 25 26 2    |

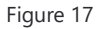

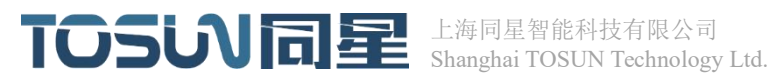

After successful APP download, it will change the frequency of P.13 and P.14 pin LED lights flashing.

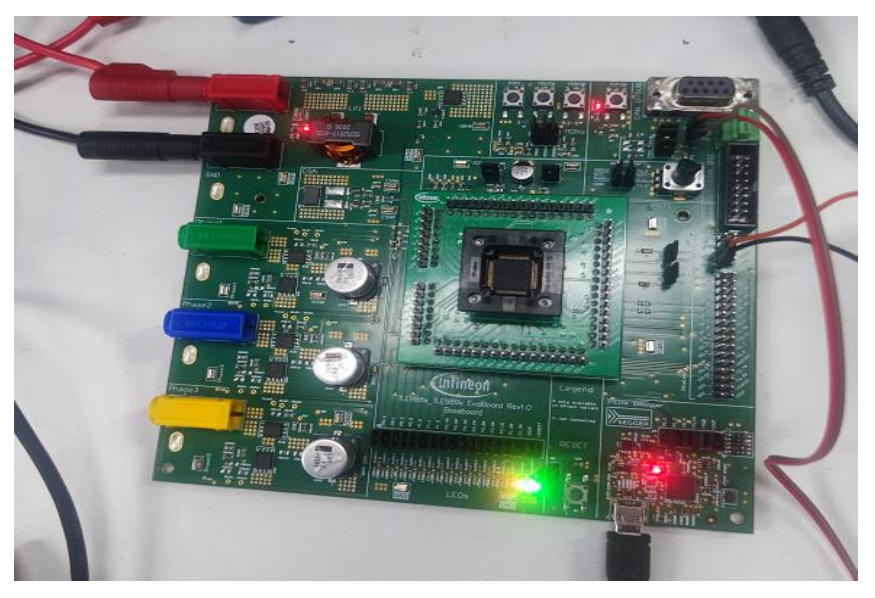

Figure 18

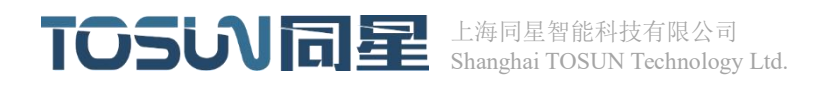

# **4.TSMaster downloads the APP configuration**

#### 4.1Open the diagnostic module operation

Step 1: Open TSMaster's diagnostic module.

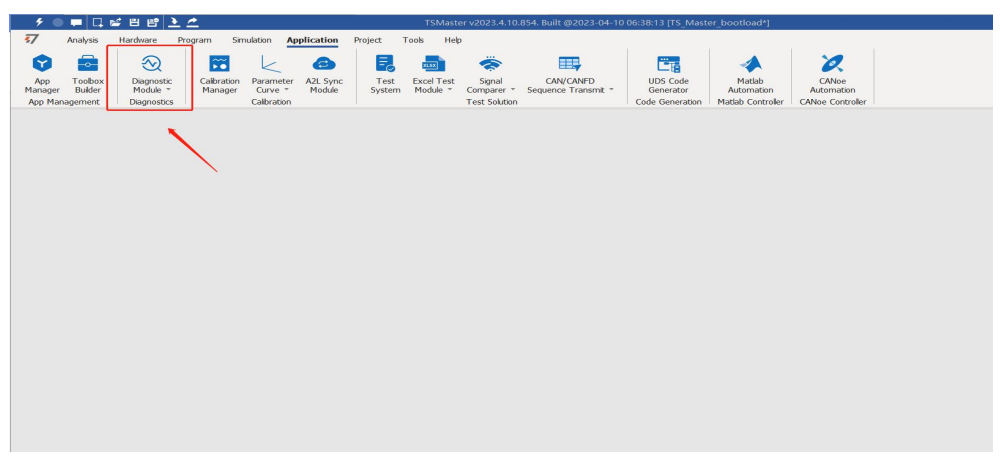

Figure 19

#### 4.2Configure diagnostic transport layer parameters

Step 1: Click the Transport Layer (ISO TP) button. Step 2: Go to the Diagnostic Transport layer page. Step 3: Configure the bus type as CAN/CANFD; Channels are configured on demand (Channel1) The request ID is configured to 0x755. The request ID type is set to Standard. The reply ID is configured to 0x7FF. The reply ID type is configured to be Standard. Function ID is configured to 0x7DD. The function ID type is set to Standard. Padding bytes can be configured arbitrarily. The maximum DLC of FC is set to [15]64Bytes. FD variable baud rate can be checked (checked to speed up the transmission rate).

|                          |                                   |                 | Diagnostic   |                                       |                                    |  |
|--------------------------|-----------------------------------|-----------------|--------------|---------------------------------------|------------------------------------|--|
| 🕘 🗹 Enable 💅 🗒           |                                   |                 |              |                                       | A - 🗟 🖸                            |  |
| Protocol (ISO TP)        | ostic Config 👌 Diagnostic Console | Automatic Diag  | nostic       |                                       |                                    |  |
| 1                        |                                   | - Hatomate blag | 100110       |                                       |                                    |  |
| Basic Diagnostic Service |                                   |                 |              |                                       |                                    |  |
| DiagnosticECU            | 3 Aa Name                         |                 | Value        | Aa                                    | Comment                            |  |
| Transport Layer 2        | Bus Type                          | FD              | CANFD        | Communication Bus Type                |                                    |  |
| 🖉 Diagnostic Layer       | Channel                           |                 | Channel 1    | Transport layer channel               |                                    |  |
| Description              | Request Id                        |                 | 0x755        | Transport layer request identifier    |                                    |  |
|                          | Request Id Type                   |                 | Standard     | Transport layer request identifier to | /pe                                |  |
|                          | Response Id                       |                 | 0x7FF        | Transport layer response identifier   |                                    |  |
|                          | Response Id Type                  |                 | Standard     | Transport layer response identifier   | type                               |  |
|                          | Functional Id                     |                 | 0x7DD        | Transport layer functional identifier |                                    |  |
|                          | Functional Id Type                |                 | Standard     | Transport layer functional identifier | type                               |  |
|                          | Filed Byte                        |                 | 0xAA         | Filed byte of frame                   |                                    |  |
|                          | ST Min                            |                 | 0            | ST Min                                |                                    |  |
|                          | Block Size                        |                 | 0            | Size of every tp package              |                                    |  |
|                          | FC Delay                          |                 | 10           | The time between first FC frame an    | id CF Frame                        |  |
|                          | FD Max DLC                        |                 | [15]64 Bytes | Max DLC of every FD Frame, this       | parameter is valid only in FD mode |  |
|                          | FD BRS                            |                 |              | Bit Rate Switchable in FD mode        |                                    |  |
|                          | Max Length                        |                 | 1026         | Max length of every service packa     | 1e                                 |  |

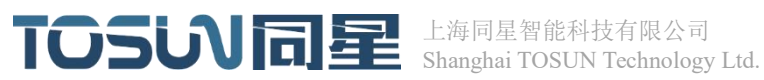

Figure 20

#### 4.3Configure the diagnostic service layer parameters

Step 1: Click the Transport Layer (ISO TP) button. Step 2: Go to the diagnostic service layer page. Step 3: Configure P2Time(on demand) Step 4 Configure the online parameters of the diagnostic instrument (configure according to requirements). Step 5 config the seed key for the 27 service.

|                                                            |                           |                   |        | Diagnos      | tic |  |  |       | ×   |  |  |
|------------------------------------------------------------|---------------------------|-------------------|--------|--------------|-----|--|--|-------|-----|--|--|
| 🗲 🔲 🗹 Enable 💕 🖽 🕙                                         |                           |                   |        |              |     |  |  | ۹     | 6.0 |  |  |
| 💷 Protocol (ISO TP) 📄 Basic Diag                           | nostic Config 🛛 Diagnosti | c Console 🛛 🛪 A   | utomat | ic Diagnosti | c   |  |  |       |     |  |  |
| 1 Basic Diagnostic Service                                 |                           |                   |        |              |     |  |  |       |     |  |  |
| DiagnosticECU                                              | P2 Time                   | P2 Tme            |        |              |     |  |  |       |     |  |  |
| Transport Layer     Diagnostic Layer     2     Description | P2 Timeout                | 6000              | ms     | O Detail     | 3   |  |  |       |     |  |  |
|                                                            | P2 Extended               | 50000             | ms     |              |     |  |  |       |     |  |  |
|                                                            | Tester Present            | Tester Present    |        |              |     |  |  |       |     |  |  |
|                                                            | S3 Server Time            | 30000 🔶           | ms     | O Datai      | 4   |  |  |       |     |  |  |
|                                                            | S3 Client Time            | 30000             | ms     | Detail       |     |  |  |       |     |  |  |
|                                                            |                           | O Default Reque   | st     | 3E 80        |     |  |  |       |     |  |  |
|                                                            | Tester Present            | O From Basic Co   | nfig   |              |     |  |  |       |     |  |  |
|                                                            | Functional ~              | O Manual Definiti | on     |              |     |  |  |       |     |  |  |
|                                                            | SeedKey                   |                   |        |              |     |  |  |       |     |  |  |
|                                                            | O SeedKey DLL             |                   |        |              |     |  |  | + × 🗄 |     |  |  |
|                                                            | SeedKey Code              | SeedKey_UserD     | ef.mp  | 15           |     |  |  |       | []  |  |  |
|                                                            |                           |                   |        |              |     |  |  |       |     |  |  |
|                                                            |                           |                   |        |              |     |  |  |       |     |  |  |
|                                                            |                           |                   |        |              |     |  |  |       |     |  |  |
|                                                            |                           |                   |        |              |     |  |  |       |     |  |  |
|                                                            |                           |                   |        |              |     |  |  |       |     |  |  |
| Refresh parameter of transport layer succ                  | cessfully                 |                   |        |              |     |  |  |       | 11. |  |  |

Figure 21

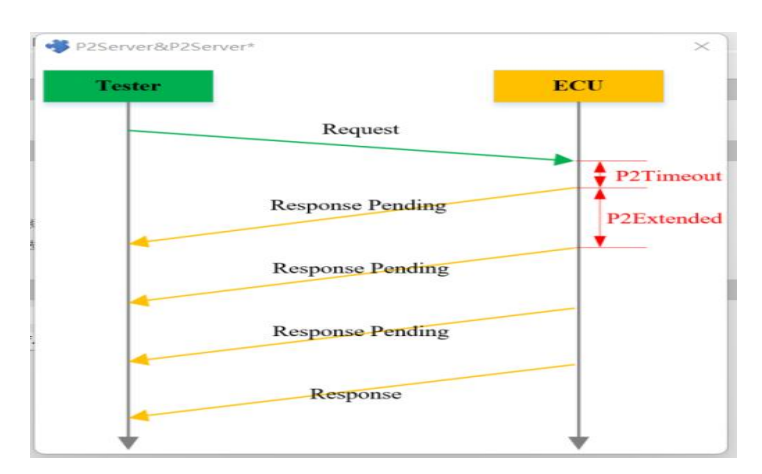

Figure 22

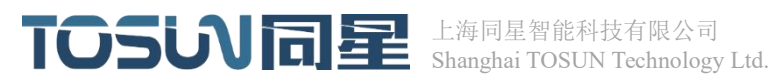

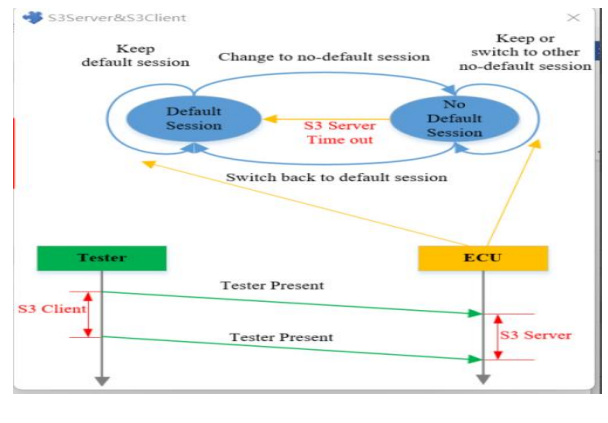

Figure 23

#### 4.4Create a new diagnostic service (consider the 27 service)

The first step is to go to the basic configuration page. Step 2: Right-click 27 Secure access to create a new 27 service; Step 3: Modify the security anti-access type.

|                                                  |                                    | Diagnostic             |       | ×       |
|--------------------------------------------------|------------------------------------|------------------------|-------|---------|
| 🗲 🔵 🗹 Enable 🛸 🗒 🖉                               |                                    |                        |       | ۹ - 🗟 🖒 |
| D Protocol (ISO TP) 🖪 Basic Diagnostic           | Config 🔰 Diagnostic Console        | Automatic Diagnostic   |       |         |
|                                                  |                                    |                        |       |         |
| 1                                                |                                    |                        |       |         |
| E 🚓 Diagnosic and Communication Mana             | Aa ItemName 🖉                      | Value                  | 3     |         |
| \$10 DiagnosticSessionControl                    | ServiceName 安全访问                   | 1                      |       |         |
| 🗄 📕 \$11 EcuReset                                | Request 27 02 [gi<br>PDU[ReadOnly] | enerate by dl]         |       |         |
| ■ \$27 SecurityAccess                            | Response 67 02                     |                        |       |         |
| 2 9 27 02 安全流同1                                  | PDU[ReadOnly]                      |                        |       |         |
| 528 CommunicationControl                         | Is Function ID                     |                        |       |         |
| \$3E TesterPresent                               | Has Response                       |                        |       |         |
| # \$85 ControlDTCSetting                         |                                    |                        |       |         |
| \$87 LinkControl                                 |                                    |                        |       |         |
| 🖃 🚠 Data Transmission                            |                                    |                        |       |         |
| \$22 ReadDataByIdentifier                        | + Request 1 Pernonse               |                        |       |         |
| \$23 ReadMemoryByAddress                         | ID Parameters                      |                        |       |         |
| \$24 ReadScalingDataByIdentifier                 | Aa Name                            | (#)                    | Value |         |
| \$2A ReadDataByPeriodicIdentifie                 | SecurityAccessType                 | 0x02                   |       |         |
| \$2E WriteDataByIdentiller                       |                                    |                        |       |         |
| Stored Data Transmission                         | Parameters                         |                        |       |         |
| \$14 ClearDiagnosticInformation                  | Buto Order Motorola                | Conorato Kay Automatic |       |         |
| \$19 ReadDTCInformation                          | Byte Order [ristoriou              | Generate Key Automatic |       |         |
| 🖻 🚠 Input and Outpue Control                     |                                    |                        |       |         |
| \$2F InputOutputControlByIdent                   |                                    |                        |       |         |
| E 🚠 Remote Routine                               |                                    |                        |       |         |
| 🗄 🏢 \$31 RoutineControl                          |                                    |                        |       |         |
| • Helend and Doumland Management                 |                                    |                        |       |         |
| Please switch to console form if want to execute | the service                        |                        |       |         |

Figure 24

When the host computer initiates 27 01 request, the lower computer responds positively and returns 67 01+seed (red box in the following picture). After the host computer obtains the seed, it generates the key (blue box in the following picture). It initiates 27 02+key request. If the verification sends a positive response through the upper computer 67 02 o

| ₩ 1.103371  | 1 | 7DD | Positive Request  | req | TX | 2 | 27 | 01 |    |    |    |    |
|-------------|---|-----|-------------------|-----|----|---|----|----|----|----|----|----|
| -⊠ 1.103586 | 1 | 7FF | Positive Response | Pos | Rx | 6 | 67 | 01 | FD | 35 | 21 | 05 |
| ☑ 1.207365  | 1 | 7DD | Positive Request  | req | Тх | 6 | 27 | 02 | 34 | 01 | EB | 42 |
| ☑ 1.207604  | 1 | 7FF | Positive Response | Pos | Rx | 2 | 67 | 02 |    |    |    |    |

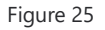

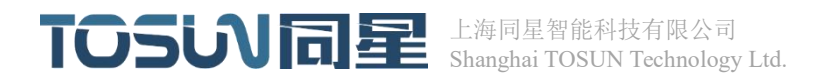

The Key generation rule can be modified by modifying the seedkey in step 5 of Chapter 1.3 (loading dynamic link library or writing code with seedkey).

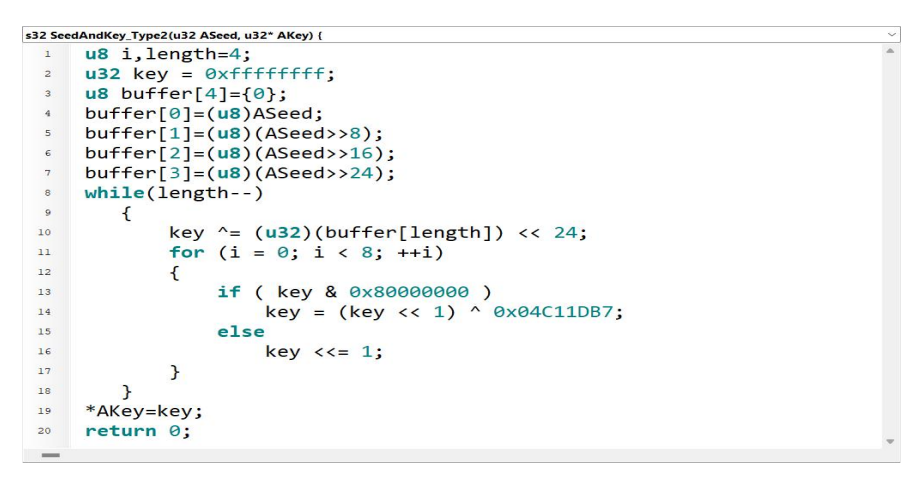

Figure 26

#### 4.5 \$34 36 37 Download the file description

The first step is to create a new 34 36 37 download service. The second step is to load the \*.hex file in the file path. Enable block erasure to be configured without automatic erasure. The routine identification symbol is configured to 8900. The transfer exit command is configured without validation (\$37). Enable block validation is configured to do no block validation. The blue box contains some information about the loaded \*.hex file (the download address should be greater than 0x12002000).

| -                                                                                                    |                                            | Diagnostic                                                                                                    |                          |                               |                                |
|----------------------------------------------------------------------------------------------------|--------------------------------------------|----------------------------------------------------------------------------------------------------|--------------------------|-------------------------------|--------------------------------|
| 🛑 🔟 Enable 💕 🗒 🖉                                                                                                    |                                            |                                                                                                    |                          |                               | ې - 🛃                          |
| Protocol (ISO TP) Basic Diagnostic                                                                                                    | Config 🔰 Diagnostic Console                | Automatic Diagnostic                                                                                                    |                          |                               |                                |
|                                                                                                    |                                            |                                                                                                    |                          |                               |                                |
| SUL TEXEFFERENCE      SSE ControlDTCSetting      SSE ControlDTCSetting | Aa         ItemName           Service Name | ■ Vak<br>下執文件<br>CRC32<br>getting_started.hex<br>No Auto Erase<br>8900<br>00<br>Block Check(\$37 + Block Cl<br>37 xx xx xx<br>Block Checksum (Checksum<br>0202 | e ecksum) e every block) |                               |                                |
| \$31 RoutineControl                                                                                                    | \$44                                       |                                                                                                    |                          |                               |                                |
| Upload and Download Management                                                                                                    | Expected Response                          | Motorola                                                                                                    |                          |                               |                                |
| \$34 RequestDownload                                                                                                    | User Define MaxNumOfBlockLength            |                                                                                                    |                          |                               |                                |
| \$35 KequestUpload     \$36 TransferData     \$37 RequestTransferExit                                                                                                    | User Define(0x)                            | 202                                                                                                    |                          |                               |                                |
| CombineServices                                                                                                    | Blocks                                     | Start Address                                                                                                    | EndAddress               | Length                        | Checsum<br>Checksum: 0x398DCC3 |
|                                                                                                    | Block 0 Star                               | t Address: 0x12010000                                                                                                    | End Address: 0x12015747  | Data Length: 0x00005748=22344 | Checksum: 0x398DCC3            |

Figure 27

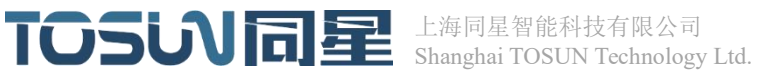

#### 4.6Download the file description

The first step is to enter the automatic diagnosis process interface. The second step is to create a UDS FLOW. The third step is to load the UDS service request process (the request download process should conform to the UDS specification). Step 4 Click the Download button to start downloading the \*.hex file. The blue box gives feedback on service requests and service responses.

|                              |                |                          | Dia                 | gnostic           |             |                          |                |                  |          |                    |
|------------------------------|----------------|--------------------------|---------------------|-------------------|-------------|--------------------------|----------------|------------------|----------|--------------------|
| 🔴 🖾 Enable 🖬 🗒               |                |                          |                     |                   |             |                          |                |                  |          | 2 - 6              |
| Protocol (ISO TP) Resic Diac | nostic Config  | Diagnostic Cons          | ole 🖪 Automatic Dia | anostic 1         |             |                          |                |                  |          |                    |
|                              |                | Uplack                   | lack b              | Enable Overic Run | 100         | Dool Dup Timor 1         |                |                  |          |                    |
| Li Li                        | 4              |                          |                     |                   | 100         | Real Run Time:           |                |                  |          |                    |
| UDS Test Flows               | 🕑 Valid        | Туре                     | abc ServiceName     | Address 🖂         | Request(0x) | Respo                    | onse(0x)       | 🕒 Delay          | =>       | Property           |
| → Uds Flow 1                 | 3 🔽            | SelectConfig             | 诊断会话控制1             | Physic 10 03      |             | 50 03                    |                | 0                | [Retry:0 | [Stop]             |
|                              |                | SelectConfig             | 控制DTC设置             | Physic 85 02      |             | C5 02                    |                | 0                | [Retry:1 | 0][Stop]           |
|                              |                | SelectConfig             | 通讯控制                | Physic 28 03 01   |             | 68 03                    |                | 0                | [Retry:0 | [Stop]             |
|                              |                | SelectConfig             | 诊断会话控制              | Physic 10 02      |             | 50 02                    |                | 0                | [Retry:0 | [Stop]             |
|                              |                | SelectConfig             | 安全访问                | Physic Seed Lev   | el:1        | Fixed                    |                | 0                | [Retry:0 | [Stop]             |
|                              |                | SelectConfig             | 根据标识符写入数据           | Physic 2E 00 00   | 00          | 6E 00 00                 |                | 50               | [Retry:0 | [Stop]             |
|                              |                | SelectConfig             | 下载文件                | Physic getting_s  | tarted.hex  | Fixed                    |                | 0                | [Retry:0 | [Stop]             |
|                              |                | Normal                   | FCU重启               | Physic 11         |             | No Response              | 1              | 0                | [Retry:C | I[Stop]            |
|                              | <              |                          |                     |                   |             |                          |                |                  |          |                    |
|                              |                |                          |                     |                   | ~           |                          |                |                  |          |                    |
|                              | 📲 Servi        | ce Information  🖬        | ISO15765-2          |                   |             |                          |                |                  |          |                    |
|                              | <b>1 1</b>     | XIIO                     |                     |                   |             |                          |                |                  |          |                    |
|                              | OAbs           | olute                    | Ident ⊠N            | lessage Comment   | Type        | Data                     | 00 01          | 02 03 0          | 4 05 0   | 6 07 0             |
|                              | 1              | .041361 1                | L 7DD Po            | sitive Request    | req         | Tx 2                     | 10 02          |                  |          |                    |
|                              | 🖂 1            | 1.041573 1               | L 7FF Po            | sitive Response   | Pos         | Rx 6                     | 50 02          | 01 F4 0          | 1 F4     |                    |
|                              | - 🖂 1          | 1.103371 1               | L 7DD PO            | sitive Request    | req         | TX 2                     | 27 01          |                  |          |                    |
|                              | 291            | 1.103586                 | L /FF PO            | sitive Response   | Pos         | KX 6                     | 67 01          | FU 35 Z          | 1 05     |                    |
|                              |                | 207502                   | L 700 PO            | sitive Request    | Pee         | IX O                     | 67 02          | 34 01 E          | B 4Z     |                    |
|                              | -53 1          | 335308 1                 | 1 700 PO            | sitive Response   | PUS         | NX Z                     | 07 02          | 44 12 0          | 1 00 0   |                    |
|                              |                |                          | EV.                 |                   |             |                          | 3/1 ////       |                  |          | 0 00 00            |
|                              | - 53 1         | .341091 1                | 7FF Po              | sitive Response   | Pos         | Rx 11                    | 74 20          | 04 02            | 1 00 0   | 0 00 00            |
|                              | - 🖂 1<br>- 🖂 1 | 1.341091 1<br>1.404973 1 | L 7FF Po            | sitive Response   | Pos         | 1X 11<br>Rx 4<br>Tx 1026 | 74 20<br>36 01 | 04 02<br>01 FF 0 | 1 FF 0   | 0 00 00<br>0 00 00 |

Figure 28

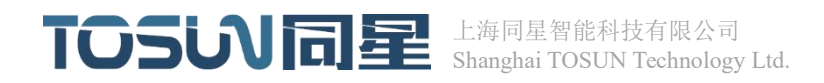

# 5.Introduction to bootload

The bootload program is downloaded to the MCU, and then bootload with the TSMster host computer can realize the purpose of downloading APP through CANFD °

#### 5.1The bootload directory is structured as follows

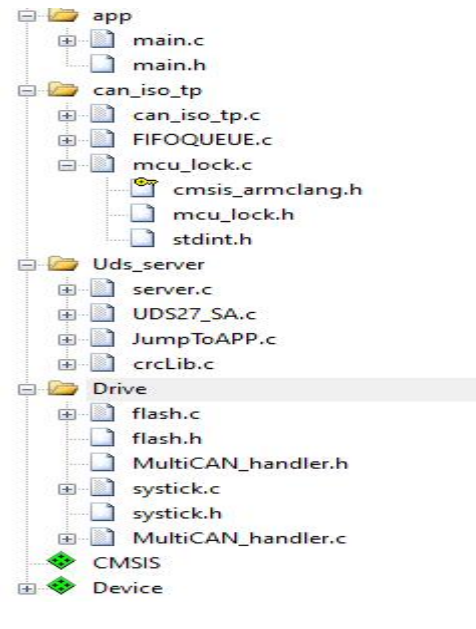

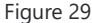

#### 5.2How to add or delete the UDS service in bootload

Add or remove the UDS service by changing the service code in the server.c file in the UDS\_serice directory.

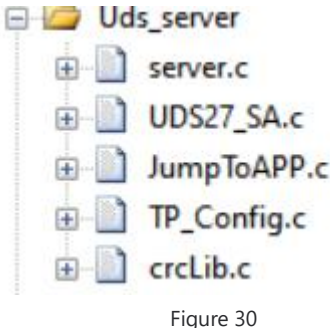

The UDS service interface function is as follows: uint8\_t udsServer\_requestProcess(const uint8\_t payload[],uint32\_t size) can be called to implement the UDS service response. The payload[] parameter is a pointer to the buffer of the received data, and the size parameter is the size of the received data. The UDS service ID and UDS service function inside server.c can be added or deleted to achieve the purpose of service increase or decrease, as shown in Figure 31 below:

上海市嘉定区曹安公路 4801 号 209 室 Room 209, No 4801 Caoan RD. Shanghai www.tosunai.cn

#### TOSU同星 L海同星智能科技有限公司 Shanghai TOSUN Technology Ltd. void UdsServerRequestProcess(const uint8 t \* payload, uint32 t size) 1 ServerData.rxMsgLength= size; ServerData.sid=payload[0]; if (ServerData.rxMsgLength>0) { for (uint32 t i = 0;i<ServerData.rxMsgLength;i++)</pre> -ServerData.rxMsgData[i]=payload[i]; 1 } else { 1 switch (ServerData.sid) { case UDS SID DiagnosticSessionControl: UDS Serice DiagnosticSessionControl(); break:

Figure 31

#### 5.3 Modify the functions and unlocking functions of the 27 service generation seed

The service provides the Creating\_Seed(){} seed generation function; PasswordGenerator(){} key generator function; SecurityAccess\_unlock(){} Secure access to the unlock function; The Creating\_Seed(){} function is used to generate the seed needed for secure access. Users can modify the internal algorithm to generate different seeds according to their own requirements. The UDS\_SericeAccess\_Seed[Access\_num] array is used to store the generated seed. Access\_num indicates the number of bytes occupied by the seed. PasswordGenerator(){} This generates the key needed to secure the unlock from the Seed; The variable UDS\_SericeAccess\_Key[Access\_num] is used to store the generated key, and Access\_num indicates the number of bytes in the key. PasswordGenerator(){} This function validates keys and UDS\_ passed in from outside Whether SericeAccess\_Key[Access\_num] is consistent. If the consistent function returns 0, the secure access unlocking is successful. If not, the function returns 1, the secure access unlocking is failed. The function looks like this:

```
uint8 t UDS SericeAccess Seed[ACCESS NUM]={0};
uint8_t UDS_SericeAccess_Key[ACCESS_NUM]={0};
1**
 * @brief Generate random seeds
 * @param
 * @return None.
 * Oprivate
 * /
void Creating_Seed(uint8_t UDS_SericeAccess_Seednum[],uint8_t keynum)
    //You can modify the Seed required for production by yourself
    if(keynum==4)
      UDS_SericeAccess_Seednum[0]=(uint8_t)(UDS27_RN%256);
      UDS_SericeAccess_Seednum[1] = (uint8_t) (UDS27_RN&100);
UDS_SericeAccess_Seednum[2] = (uint8_t) (UDS27_RN&55);
      UDS_SericeAccess_Seednum[3]=(uint8_t)(UDS27_RN%8);
    3
3
```

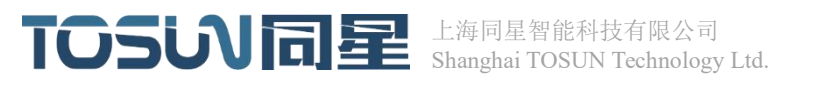

```
/**
* @brief Keys are generated according to the algorithm, and the algorithm for generating keys can be changed
* @param
* @return None.
 * @private
*/
 void PasswordGenerator(const uint8 t UDS SericeAccess Seednum[],uint8 t UDS SericeAccess keynum[],uint8 t keynum]
    //You can modify the Key according to the Seed
    uint8_t i;
     uint32_t key = 0xffffffff;
     while (keynum--)
     1
        key ^= (uint32 t) (UDS SericeAccess Seednum[keynum]) << 24;</pre>
        for (i = 0; i < 8; ++i)
        {
            if ( key & 0x80000000 )
    key = (key << 1) ^ 0x04C11DB7;</pre>
            else
                key <<= 1;
        }
    }
    UDS_SericeAccess_keynum[0]=(uint8_t) key;
    UDS SericeAccess keynum[1]=(uint8 t) (key>>8);
    UDS SericeAccess keynum[2] = (uint8 t) (key>>16);
    UDS SericeAccess keynum[3] = (uint8 t) (key>>24);
 }
      return 0;
      }
       }
         return 1;
        {
        else
        }
        {
       if (UDS_SericeAccess_TX[i]==UDS_SericeAccess_Keynum[i])
 I.
      {
      for(int i=0;i<keynum;i++)</pre>
 1{
  uint8 t SecurityAccess unlock(uint8 t UDS SericeAccess IX[], uint8 t UDS SericeAccess Keynum[], uint8 t keynum)
 · *1
  * @private
            1:Talse
  * @return 0:success
  * Gparam
  * @brief Check that the key is authentic
 1/**
```

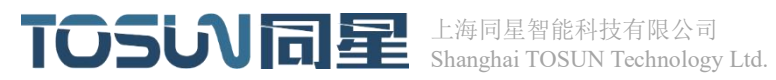

| /**                                                                                                    |
|----------------------------------------------------------------------------------------------------|
| * @brief Check that the key is authentic                                                                                   |
| * @param                                                                                                    |
| * @return 0:success                                                                                                    |
| 1:false                                                                                                    |
| * @private                                                                                                    |
| */                                                                                                    |
| <pre>uint8_t SecurityAccess_unlock(uint8_t UDS_SericeAccess_TX[],uint8_t UDS_SericeAccess_Keynum[],uint8_t keynum) {</pre> |
| <pre>for(int i=0;i<kevnum;i++)< pre=""></kevnum;i++)<></pre>                                                               |
|                                                                                                    |
| if (UDS SericeAccess TX[i]==UDS SericeAccess Keynum[i])                                                                    |
|                                                                                                    |
|                                                                                                    |
| else                                                                                                    |
|                                                                                                    |
| return 1;                                                                                                    |
| }                                                                                                    |
| }                                                                                                    |
| return 0;                                                                                                    |
| }                                                                                                    |

Figure 32

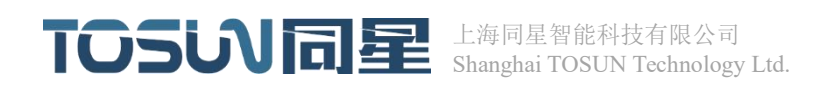

# 6. test report

### 6.1test report

| Test entries                                                                                                    | expected result                                                                              | actual result                  | Remark/explanation                             |
|----------------------------------------------------------------------------------------------------|----------------------------------------------------------------------------------------------|--------------------------------|------------------------------------------------|
| (using TSMaster) Use the<br>host computer software to<br>burn the APP application                                                                                                    | The APP functions<br>normally                                                                | ОК                             |                                                |
| After the APP has been<br>flushed, it can be flushed<br>multiple times in a row<br>(e.g., 5 or more times)                                                                               | The APP functions normally                                                                   | Flush more than 5 times,<br>OK |                                                |
| Bootloader software<br>modifies the start address<br>of App (within the normal<br>address range)                                                                                         | It can be brushed<br>normally, the APP jumps<br>correctly, and the function<br>runs normally | ОК                             | Addresses start from<br>0x12002000 to 12040000 |
| When the App is flushed<br>for the first time, power<br>down operation is<br>performed on the ECU<br>during the connection<br>phase. After power on<br>again, you can re-brush<br>again. | The APP functions<br>normally                                                                | OK                             |                                                |
| When the App is flushed<br>for the first time, power<br>down operation is<br>performed on the ECU in<br>the erase Flash stage of<br>APP program flushing.                                | The APP can be flushed normally                                                              | ОК                             |                                                |

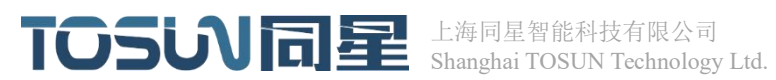

| After power on again, you   |                        |    |  |
|-----------------------------|------------------------|----|--|
| can re-brush again.         |                        |    |  |
| After the App is            | The APP can be flushed | ОК |  |
| successfully flushed, the   | normally               |    |  |
| APP program is flushed      |                        |    |  |
| again. In the connection    |                        |    |  |
| phase, the power down       |                        |    |  |
| operation is performed on   |                        |    |  |
| the ECU. After power on     |                        |    |  |
| again, you can re-brush     |                        |    |  |
| again.                      |                        |    |  |
| In the flush process, the   | The APP can be flushed | ОК |  |
| ECU is disturbed to the     | normally               |    |  |
| BusOFF state, and the ECU   |                        |    |  |
| can recover itself and      |                        |    |  |
| respond to the flush        |                        |    |  |
| instructions normally.      |                        |    |  |
| In the connection phase of  | The APP can be flushed | ОК |  |
| the APP program flush,      | normally               |    |  |
| interrupt the host          |                        |    |  |
| computer communication      |                        |    |  |
| (including the following    |                        |    |  |
| ways: click the stop button |                        |    |  |
| in the host computer        |                        |    |  |
| software; Unplug the CAN    |                        |    |  |
| communication line;         |                        |    |  |
| Unplug the USBCAN           |                        |    |  |
| interface card) and resume  |                        |    |  |
| communication (including    |                        |    |  |
| the following ways: the     |                        |    |  |
| host computer software      |                        |    |  |
| starts running again;       |                        |    |  |
| Restore the CAN             |                        |    |  |
| communication line;         |                        |    |  |
| Connect the USBCAN          |                        |    |  |
| interface card), can again  |                        |    |  |
| normal flush.               |                        |    |  |
| In the Flash erase phase of | The APP can be flushed | ОК |  |
| the APP program flush,      | normally               |    |  |
| interrupt the host          |                        |    |  |
| computer communication      |                        |    |  |

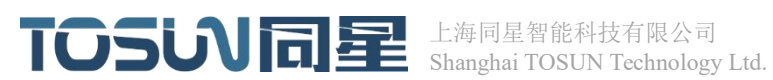

| (ditto above) and resume     |                        |    |  |
|------------------------------|------------------------|----|--|
| the communication (ditto     |                        |    |  |
| above), and the normal       |                        |    |  |
| flush can be performed       |                        |    |  |
| again.                       |                        |    |  |
|                              | The APP can be flushed | ОК |  |
| During the flush process,    | normally               |    |  |
| CANH is disconnected, and    |                        |    |  |
| after recovery, it can be    |                        |    |  |
| flushed normally again.      |                        |    |  |
|                              |                        |    |  |
|                              |                        |    |  |
| During the flush process,    | The APP can be flushed | ОК |  |
| the CANH short-circuits      | normally               |    |  |
| the power supply, and        |                        |    |  |
| after recovery, it can flush |                        |    |  |
| normally again.              |                        |    |  |

#### 6.2Test phenomenon

1.A mock test.hex file was downloaded 5 times without failure.

| UDS Test Flows ② Vaid Type ##: ServiceName Address ② Request(0x) ③ Response(0x) ④ Deby 詳<br>3 SelectConfig 诊断会话注謝1 Physic 10 03 50 03 0 0 [Re<br>③ SelectConfig 控制で注意器 Physic 85 02 (CS 02 00 [Re<br>③ SelectConfig 控制で注意器 Physic 28 03 01 68 03 0 [Re<br>④ SelectConfig 诊断会话注制 Physic 28 03 01 68 03 0 [Re<br>④ SelectConfig 诊断会话注制 Physic 28 03 01 68 03 0 [Re<br>④ SelectConfig 诊断会话注制 Physic 28 03 01 68 03 0 [Re<br>④ SelectConfig 计数元计算 Physic 28 00 00 6E 00 00 0 [Re<br>④ SelectConfig 中分的 Physic 28 00 00 6E 00 00 0 [Re<br>④ SelectConfig 中分数提 Physic 2E 00 00 00 6E 00 00 0 [Re<br>④ SelectConfig 下载文件 Physic 2E 00 00 00 6E 00 00 0 [Re<br>④ SelectConfig 下载文件 Physic 11 No Response 50 [Re                                                                                                    |
|----------------------------------------------------------------------------------------------------|
| Inds Flow 1         マ SelectConfg 诊断会能技制1         Physic 10 03         50 03         0         [Re           マ SelectConfg 注制DTC设置         Physic 85 02         CS 02         0         [Re           SelectConfg 造讯注制         Physic 28 03 01         66 03         0         [Re           SelectConfg 造讯注制         Physic 10 02         50 02         0         [Re           SelectConfg 送给会法投制         Physic 28 03 01         66 03         0         [Re           SelectConfg 送给会法投制         Physic 28 00 00         6E 00 00         0         [Re           SelectConfg         下執法(投新公務)         Physic 28 00 00         6E 00 00         0         [Re           SelectConfg         下執法(投新公務)         Physic 28 00 00         6E 00 00         0         [Re           SelectConfg         下執法(投新公務)         Physic 11         No Response         50         [Re           Normal         EOU重台         Physic 11         No Response         50         [Re                                                                                                    |
| ②       SelectConfg       控制力TC设置       Physic       8502       C502       0       [Re         ②       SelectConfg       逆制式控制       Physic       280301       6803       0       [Re         ③       SelectConfg       诊断式控制       Physic       1002       5002       0       [Re         ④       SelectConfg       诊断式控制       Physic       1002       5002       0       [Re         ④       SelectConfg       安全访问       Physic       260000       66000       0       [Re         ⑤       SelectConfg       電揚振行符写入数据       Physic       260000       66000       0       [Re         ③       SelectConfg       市動式件       Physic       getting_started.hex       Fixed       0       [Re         ③       SelectConfg       市動式件       Physic       getting_started.hex       Fixed       0       [Re         ③       SelectConfg       市動式件       Physic       11       No Response       50       [Re         ④       Normal       EOU重点       Physic       11       No Response       50       [Re                                                                                                    |
| ②       SelectConfig       通用控制       Physic       203 01       68 03       0       [Re         ②       SelectConfig       诊断告话控制       Physic       1002       50 02       0       [Re         ④       SelectConfig       突全访问       Physic       Seed Level:1       Fixed       0       [Re         □       SelectConfig       現金所以符写入数据       Physic       2E 00 00 00       6E 00 00       0       [Re         ②       SelectConfig       下軟文件       Physic       getting_started.hex       Fixed       0       [Re         ②       SelectConfig       下軟文件       Physic       getting_started.hex       Fixed       0       [Re         ②       Normal       ECU重启       Physic       11       No Response       50       [Re                                                                                                    |
| ②       SelectConfig       诊断会话控制       Physic       10 02       50 02       0       [Re         ②       SelectConfig       安全访问       Physic       SelectConfig       Control       0       [Re         ○       SelectConfig       快客访问       Physic       2E 00 00 00       6E 00 00       0       [Re         ②       SelectConfig       下载文件       Physic       getting_started.hex       Fixed       0       [Re         ③       Normal       ECU重启       Physic       11       No Response       50       [Re                                                                                                    |
| ②       SelectConfig       安全访问       Physic       SelectConfig       使振行与入数据       Physic       2E 00 00 00       GE 00 00       0       [Re         ③       SelectConfig       行動次件       Physic       getting_started.hex       Fixed       0       [Re         ④       SelectConfig       下動次件       Physic       getting_started.hex       Fixed       0       [Re         ④       Normal       ECU重用       Physic       11       No Response       50       [Re                                                                                                    |
| □ SelectConfig 相指标识符写入数据 Physic 2E 00 00 00 6E 00 00 0 [Re<br>② SelectConfig 下载文件 Physic getting_started.hex Fixed 0 [Re<br>③ Normal ECU重启 Physic 11 No Response 50 [Re                                                                                                    |
| 図     SelectConfig     下航文件     Physic     getting_started.hex     Fixed     0     [Re       図     Normal     ECU重度     Physic     11     No Response     50     [Re                                                                                                    |
| ■ Normal ECU重信 Physic 11 No Response 50 [Re                                                                                                    |
|                                                                                                    |
| V Service Information Laboration 2                                                                                                    |
|                                                                                                    |
| ● Absolute                                                                                                    |
| STA 76 1 755 Decitive Pequest pog Ty 1036 26 14 90 60                                                                                                    |
| U 1 370.70 1 733 POSICIVE Request 1 Fed 1X 1020 30 14 80 05                                                                                                    |
| ☐ 570.81 1 7FF Positive Response Pos Rx 2 76 14                                                                                                    |
| □ 570.81 1 7FF Positive Response Pos Rx 2 76 14<br>□ 570.82 1 755 Positive Request req Tx 1026 36 15 FF E7                                                                                                    |
| G 570.81 1 7FF Positive Response Pos Rx 2 76 14<br>D 570.82 1 7FF Positive Response Pos Rx 2 76 14<br>D 570.82 1 755 Positive Request req Tx 1026 36 15 FF F7<br>D 570.88 1 7FF Positive Response Pos Rx 2 76 15<br>D 570.88 1 7FF Positive Response Pos Rx 2 76 15<br>D 570.88 1 7FF Positive Response Pos Rx 2 776 15<br>D 570.88 1 7FF Positive Response Pos Rx 2 76 15<br>D 570.88 1 7FF Positive Response Pos Rx 2 76 15<br>D 570.88 1 7FF Positive Response Pos Rx 2 76 15<br>D 570.88 1 7FF Positive Response Pos Rx 2 76 15<br>D 570.88 1 7FF Positive Response Pos Rx 2 76 15<br>D 570.88 1 7FF Positive Response Pos Rx 2 76 15<br>D 570.88 1 7FF Positive Response Pos Rx 2 76 15<br>D 570.88 |
| → 570.81 1 7FF Positive Response Pos Rx 2 76 14     → 570.82 1 7FF Positive Response Pos Rx 2 76 14     → 570.82 1 7F5 Positive Request req Tx 1026 36 15 FF E7     → 570.88 1 7FF Positive Response Pos Rx 2 76 15     → 570.88 1 7F5 Positive Request req Tx 1018 36 16 20 69     → 570.95 1 7F5 Positive Request req Tx 1018 36 16 20 69                                                                                                    |
|                                                                                                    |
| C       570.81       1       7FF       Positive Response       Pos       Rx       2       76       14         C       570.82       1       7FF       Positive Response       Pos       Rx       2       76       14         C       570.82       1       755       Positive Response       Pos       Rx       2       76       15         C       570.82       1       755       Positive Response       Pos       x       2       76       15         C       570.89       1       755       Positive Response       Pos       x       2       76       16       20       69         C       570.95       1       755       Positive Response       Pos       x       2       76       16         C       571.00       1       755       Positive Response       Pos       x       2       76       16         C       571.00       1       755       Positive Response       Pos       2       37       88         C       571.00       1       755       Positive Response       Pos       1       77                                                                                                    |

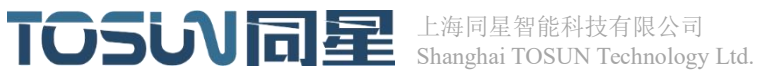

#### 2. Artificially simulate a test. Hex file from 0x12002000 to 12040000.

| Valid                                                                            | Type<br>SelectConfig                                                                                                    | abc ServiceName                                                                                                    | Address                                                                                                    | M Re                                                                                                    | equest(0x)                                                                                                    | Response(0x)                                                                                                    | Delay                                                                                                    | 111                                                                                                    | Proper                                                                                                    |
|----------------------------------------------------------------------------------|----------------------------------------------------------------------------------------------------|----------------------------------------------------------------------------------------------------|----------------------------------------------------------------------------------------------------|----------------------------------------------------------------------------------------------------|----------------------------------------------------------------------------------------------------|----------------------------------------------------------------------------------------------------|----------------------------------------------------------------------------------------------------|----------------------------------------------------------------------------------------------------|----------------------------------------------------------------------------------------------------|
|                                                                                  | SelectConfig                                                                                                    | 这个账户会议手持为生!!!                                                                                                    |                                                                                                    |                                                                                                    |                                                                                                    |                                                                                                    | ,                                                                                                    |                                                                                                    | rioper                                                                                                    |
|                                                                                  |                                                                                                    | 心的 本 頃江 利士                                                                                                    | Physic                                                                                                    | 10 03                                                                                                    |                                                                                                    | 50 03                                                                                                    | 0                                                                                                    | [Retry:3                                                                                                    | 3][Stop]                                                                                                    |
|                                                                                  | SelectConfig                                                                                                    | 控制DTC设置                                                                                                    | Physic                                                                                                    | 85 02                                                                                                    |                                                                                                    | C5 02                                                                                                    | 0                                                                                                    | [Retry:0                                                                                                    | )[Stop]                                                                                                    |
| $\sim$                                                                           | SelectConfig                                                                                                    | 通讯控制                                                                                                    | Physic                                                                                                    | 28 03 01                                                                                                    |                                                                                                    | 68 03                                                                                                    | 0                                                                                                    | [Retry:0                                                                                                    | [Stop]                                                                                                    |
|                                                                                  | SelectConfig                                                                                                    | 诊断会话控制                                                                                                    | Physic                                                                                                    | 10 02                                                                                                    |                                                                                                    | 50 02                                                                                                    | 0                                                                                                    | [Retry:0                                                                                                    | [Stop]                                                                                                    |
|                                                                                  | SelectConfig                                                                                                    | 安全访问                                                                                                    | Physic                                                                                                    | Seed Level                                                                                                    | 1                                                                                                    | Fixed                                                                                                    | 0                                                                                                    | [Retry:0                                                                                                    | [Stop]                                                                                                    |
|                                                                                  | SelectConfig                                                                                                    | 根据标识符写入数据                                                                                                    | Physic                                                                                                    | 2E 00 00 0                                                                                                    | 0                                                                                                    | 6E 00 00                                                                                                    | 0                                                                                                    | [Retry:0                                                                                                    | [Stop]                                                                                                    |
|                                                                                  | SelectConfig                                                                                                    | 下载文件                                                                                                    | Physic                                                                                                    | getting_sta                                                                                                    | rted.hex                                                                                                    | Fixed                                                                                                    | 0                                                                                                    | [Retry:0                                                                                                    | )[Stop]                                                                                                    |
|                                                                                  | Normal                                                                                                    | ECU重启                                                                                                    | Physic                                                                                                    | 11                                                                                                    |                                                                                                    | No Response                                                                                                    | 50                                                                                                    | [Retry:(                                                                                                    | )[Stop]                                                                                                    |
| Service                                                                          | Information                                                                                                    | ISO15765-2                                                                                                    |                                                                                                    |                                                                                                    |                                                                                                    |                                                                                                    |                                                                                                    |                                                                                                    |                                                                                                    |
|                                                                                  | 6 × 🔟 🕒                                                                                                    | ≡↓                                                                                                    |                                                                                                    |                                                                                                    |                                                                                                    |                                                                                                    |                                                                                                    |                                                                                                    |                                                                                                    |
| Abso                                                                             | lute                                                                                                    | Ident ⊠ Me                                                                                                    | ssage Co                                                                                                    | omment                                                                                                    | Туре                                                                                                    | Data 0                                                                                                    | 0 01 02 0                                                                                                    | 03 04                                                                                                    | 05 06                                                                                                    |
| 57                                                                               | 0.70                                                                                                    | 755 POS                                                                                                    | itive Re                                                                                                    | sponse                                                                                                    | Pos                                                                                                    | IX 1020 3                                                                                                    | 6 14 80 0                                                                                                    | 59 50                                                                                                    | BI FF                                                                                                    |
| 57                                                                               | 0.82                                                                                                    | 755 Pos                                                                                                    | itive Re                                                                                                    | auest                                                                                                    | rea                                                                                                    | Tx 1026 3                                                                                                    | 6 15 FF I                                                                                                    | E7 Ø5                                                                                                    | 98 DØ                                                                                                    |
| 57                                                                               | 0.88                                                                                                    | 7FF Pos                                                                                                    | itive Re                                                                                                    | sponse                                                                                                    | Pos                                                                                                    | Rx 2 7                                                                                                    | 6 15                                                                                                    |                                                                                                    |                                                                                                    |
| ₫ 57                                                                             | '0.89                                                                                                    | 1 755 Pos                                                                                                    | itive Re                                                                                                    | quest                                                                                                    | req                                                                                                    | Tx 1018 3                                                                                                    | 6 16 20 0                                                                                                    | 69 6E                                                                                                    | 73 65                                                                                                    |
| M 57                                                                             | 0.95                                                                                                    | 7FF Post                                                                                                    | itive Re                                                                                                    | sponse                                                                                                    | Pos                                                                                                    | Rx 2 7                                                                                                    | 6 16                                                                                                    |                                                                                                    |                                                                                                    |
|                                                                                  |                                                                                                    |                                                                                                    |                                                                                                    |                                                                                                    |                                                                                                    |                                                                                                    |                                                                                                    |                                                                                                    |                                                                                                    |
| 57                                                                               | 1.00                                                                                                    | L 755 Post                                                                                                    | itive Re                                                                                                    | quest                                                                                                    | req                                                                                                    | Tx 2 3                                                                                                    | 7 8B                                                                                                    |                                                                                                    |                                                                                                    |
| I 57<br>I 57<br>I 57                                                             | 1.00                                                                                                    | 755 Post                                                                                                    | itive Re<br>itive Re                                                                                                    | quest<br>sponse                                                                                                    | req<br>Pos                                                                                                    | Tx 2 3<br>Rx 1 7                                                                                                    | 7 8B                                                                                                    |                                                                                                    |                                                                                                    |
| <ul> <li>☑ 57</li> <li>☑ 57</li> <li>☑ 57</li> <li>☑ 57</li> <li>☑ 57</li> </ul> | 71.00<br>71.00<br>71.07                                                                                                    | L 755 Pos<br>L 7FF Pos<br>755 Pos                                                                                                    | itive Re<br>itive Re<br>itive Re                                                                                                    | quest<br>sponse<br>quest                                                                                                    | req<br>Pos<br>req                                                                                                    | Tx 2 3<br>Rx 1 7<br>Tx 8 3                                                                                                    | 7 8B<br>7<br>1 01 02 0                                                                                                    | 02 8B                                                                                                    | 16 EF                                                                                                    |
|                                                                                  | <ul> <li>Service</li> <li>Service</li> <li>Abso</li> <li>57</li> <li>57<td><ul> <li>SelectConfig</li> <li>SelectConfig</li> <li>SelectConfig</li> <li>SelectConfig</li> <li>SelectConfig</li> <li>Normal</li> <li>SelectConfig</li> <li>Absolute</li> <li>570.76</li> <li>570.78.1</li> <li>570.81</li> <li>570.82</li> <li>570.88</li> <li>570.88</li> </ul></td><td>SelectConfig     安全访问       SelectConfig     安全访问       SelectConfig     市較文件       SelectConfig     下較文件       Normal     ECU重启       SelectConfig     「「較文件       Normal     ECU重启       SelectConfig     「「「較文件       SelectConfig     「「較文件       Image: SelectConfig     「「「「「「」」」       SelectConfig     「「「」」       SelectConfig     「「」」       SelectConfig     「「」」       SelectConfig     「「」」       SelectConfig     「」」       SelectConfig     「」」</td><td>○     SelectConfig     受法访问     Physic       ○     SelectConfig     根据标识符写入数据     Physic       ○     SelectConfig     市数文件     Physic       ②     SelectConfig     下载文件     Physic       ②     SelectConfig     下载文件     Physic       ③     SelectConfig     下载文件     Physic       ③     Normal     ECU重点     Physic       ④     Normal     ECU重点     Physic       ④     Solo     SelectConfig     Title       ●     Solo     SelectConfig     Title       ●     Solo     SelectConfig     Title       ●     Solo     SelectConfig     Title       ●     Solo     Solo     Solo       ●     Solo     Top     Top       ●     Solo     Solo     Top       ●     Solo     Solo     Top       ●     Solo     Solo     Top       ●     Solo     Solo     Top       ●     Solo     Solo     Top       ●     Solo     Top     Positive Re       ●     Solo     Solo     Top</td><td>○       SelectConfig       受力に同       Physic       Seed Level         ○       SelectConfig       現法所识符与入数据       Physic       Seed Level         ○       SelectConfig       市放大井       Physic       getting_stz         ②       SelectConfig       下較大井       Physic       getting_stz         ③       Normal       ECU重信       Physic       11         ●       SelectConfig       下載大井       Physic       11         ●       SelectConfig       下載大井       Physic       11         ●       SelectConfig       TSD15765-2       ●       ●         ●       Absolute       □       Ident       ○       Message Comment         ●       S70, 81       1       755       Positive Request       ●         ●       S70, 82       1       755       Positive Request       ●         ●       S70, 82       1       755       Positive Request       ●         ●       S70, 88       1       7FF       Positive Request       ●         ●       S70, 88       1       7F5       Positive Request       ●         ●       S70, 88       1       7F5       Positive Request</td><td>Objectioning     受助性 は 1/100       SelectConing     使生访问       Physic     Seed Level:1       SelectConing     根据标识符写入线据       Physic     2E 00 00 00       SelectConing     市鉄文件       Physic     getting_started.hex       Normal     ECU重点       Physic     11</td><td>Occurrent     Type     Data       O     SelectConfig     安全访同     Physic     Seed Level:1     Fixed       SelectConfig     根据标识符写入数据     Physic     2E 00 00 00     6E 00 00       SelectConfig     下載文件     Physic     getting_started.hex     Fixed       SelectConfig     下載文件     Physic     11     No Response       Normal     ECU重合     Physic     11     No Response       SelectConfig     Table     File     Physic     11     No Response       SelectConfig     Table     Image: SelectConfig     Table     Table     Table       SelectConfig     Table     Physic     11     No Response       SelectConfig     Table     Table     Table     Table       Absolute     In Ident     Message Comment     Type     Data       Configure     Stole     Stole     Table     Table       SelectConfigure     Top     Stole     Table     Table       SelectConfigure     Top     Stole     Table     Table       SelectConfigure     Top     Stole     Table     Table       SelectConfigure     Top     Top     Stole     Table       SelectConfigure     Top     Top     Table<!--</td--><td>② SelectConfig 受益/新同       Physic       Seed Level:1       Fixed       0         ③ SelectConfig       受益/新同       Physic       Seed Level:1       Fixed       0         ③ SelectConfig       根据标识符写入数据       Physic       2E 00 00 00       6E 00 00       0         ④ SelectConfig       下数文件       Physic       2E 00 00 00       6E 00 00       0         ④       SelectConfig       下数文件       Physic       11       No Response       50         ●       Normal       ECU重信       Physic       11       No Response       50         ●       SelectConfig       下数文件       Physic       11       No Response       50         ●       Stol.structure       Int Ident       Message Comment<br/>Positive Request<br/>Positive Request<br/>Positive Request<br/>Positive Request<br/>Positive Request<br/>Positive Request<br/>Positive Response       Teq       Tx       1026       36 14 86 0         ●       570.88       1       7FF       Positive Request<br/>Positive Request<br/>Pos       req       Tx       1026       36 14 86 0         ●       570.88       1       7FF       Positive Request<br/>Pos       req       Tx       1026       36 14 86 0         ●       570.88       1       7FF       Positive Request<br/>Pos</td><td>②       SelectConfig       受法所同       Physic       SelectLevel1       Pixed       0       Retry:C         ③       SelectConfig       快法所同       Physic       SelectLevel1       Pixed       0       Retry:C         ③       SelectConfig       快法所同       Physic       SelectLevel1       Pixed       0       Retry:C         ③       SelectConfig       下枕文井       Physic       getting_started.hex       Pixed       0       Retry:C         ④       SelectConfig       下枕文井       Physic       getting_started.hex       Pixed       0       Retry:C         ④       Normal       ECU重信       Physic       11       No Response       50       Retry:C         ●       Absolute       In Ident       EMessage Comment       Type       Data       00       01.02.03.04         ④       570.81       1       755       Positive Request       req       TX       1026       36 14.80.69.50         ④       570.82       1       755       Positive Request       req       TX       1026       36 14.80.69.50         ●       570.83       1       755       Positive Request       req       TX       1026.36.15 FF E7 05</td></td></li></ul> | <ul> <li>SelectConfig</li> <li>SelectConfig</li> <li>SelectConfig</li> <li>SelectConfig</li> <li>SelectConfig</li> <li>Normal</li> <li>SelectConfig</li> <li>Absolute</li> <li>570.76</li> <li>570.78.1</li> <li>570.81</li> <li>570.82</li> <li>570.88</li> <li>570.88</li> </ul> | SelectConfig     安全访问       SelectConfig     安全访问       SelectConfig     市較文件       SelectConfig     下較文件       Normal     ECU重启       SelectConfig     「「較文件       Normal     ECU重启       SelectConfig     「「「較文件       SelectConfig     「「較文件       Image: SelectConfig     「「「「「「」」」       SelectConfig     「「「」」       SelectConfig     「「」」       SelectConfig     「「」」       SelectConfig     「「」」       SelectConfig     「」」       SelectConfig     「」」 | ○     SelectConfig     受法访问     Physic       ○     SelectConfig     根据标识符写入数据     Physic       ○     SelectConfig     市数文件     Physic       ②     SelectConfig     下载文件     Physic       ②     SelectConfig     下载文件     Physic       ③     SelectConfig     下载文件     Physic       ③     Normal     ECU重点     Physic       ④     Normal     ECU重点     Physic       ④     Solo     SelectConfig     Title       ●     Solo     SelectConfig     Title       ●     Solo     SelectConfig     Title       ●     Solo     SelectConfig     Title       ●     Solo     Solo     Solo       ●     Solo     Top     Top       ●     Solo     Solo     Top       ●     Solo     Solo     Top       ●     Solo     Solo     Top       ●     Solo     Solo     Top       ●     Solo     Solo     Top       ●     Solo     Top     Positive Re       ●     Solo     Solo     Top | ○       SelectConfig       受力に同       Physic       Seed Level         ○       SelectConfig       現法所识符与入数据       Physic       Seed Level         ○       SelectConfig       市放大井       Physic       getting_stz         ②       SelectConfig       下較大井       Physic       getting_stz         ③       Normal       ECU重信       Physic       11         ●       SelectConfig       下載大井       Physic       11         ●       SelectConfig       下載大井       Physic       11         ●       SelectConfig       TSD15765-2       ●       ●         ●       Absolute       □       Ident       ○       Message Comment         ●       S70, 81       1       755       Positive Request       ●         ●       S70, 82       1       755       Positive Request       ●         ●       S70, 82       1       755       Positive Request       ●         ●       S70, 88       1       7FF       Positive Request       ●         ●       S70, 88       1       7F5       Positive Request       ●         ●       S70, 88       1       7F5       Positive Request | Objectioning     受助性 は 1/100       SelectConing     使生访问       Physic     Seed Level:1       SelectConing     根据标识符写入线据       Physic     2E 00 00 00       SelectConing     市鉄文件       Physic     getting_started.hex       Normal     ECU重点       Physic     11 | Occurrent     Type     Data       O     SelectConfig     安全访同     Physic     Seed Level:1     Fixed       SelectConfig     根据标识符写入数据     Physic     2E 00 00 00     6E 00 00       SelectConfig     下載文件     Physic     getting_started.hex     Fixed       SelectConfig     下載文件     Physic     11     No Response       Normal     ECU重合     Physic     11     No Response       SelectConfig     Table     File     Physic     11     No Response       SelectConfig     Table     Image: SelectConfig     Table     Table     Table       SelectConfig     Table     Physic     11     No Response       SelectConfig     Table     Table     Table     Table       Absolute     In Ident     Message Comment     Type     Data       Configure     Stole     Stole     Table     Table       SelectConfigure     Top     Stole     Table     Table       SelectConfigure     Top     Stole     Table     Table       SelectConfigure     Top     Stole     Table     Table       SelectConfigure     Top     Top     Stole     Table       SelectConfigure     Top     Top     Table </td <td>② SelectConfig 受益/新同       Physic       Seed Level:1       Fixed       0         ③ SelectConfig       受益/新同       Physic       Seed Level:1       Fixed       0         ③ SelectConfig       根据标识符写入数据       Physic       2E 00 00 00       6E 00 00       0         ④ SelectConfig       下数文件       Physic       2E 00 00 00       6E 00 00       0         ④       SelectConfig       下数文件       Physic       11       No Response       50         ●       Normal       ECU重信       Physic       11       No Response       50         ●       SelectConfig       下数文件       Physic       11       No Response       50         ●       Stol.structure       Int Ident       Message Comment<br/>Positive Request<br/>Positive Request<br/>Positive Request<br/>Positive Request<br/>Positive Request<br/>Positive Request<br/>Positive Response       Teq       Tx       1026       36 14 86 0         ●       570.88       1       7FF       Positive Request<br/>Positive Request<br/>Pos       req       Tx       1026       36 14 86 0         ●       570.88       1       7FF       Positive Request<br/>Pos       req       Tx       1026       36 14 86 0         ●       570.88       1       7FF       Positive Request<br/>Pos</td> <td>②       SelectConfig       受法所同       Physic       SelectLevel1       Pixed       0       Retry:C         ③       SelectConfig       快法所同       Physic       SelectLevel1       Pixed       0       Retry:C         ③       SelectConfig       快法所同       Physic       SelectLevel1       Pixed       0       Retry:C         ③       SelectConfig       下枕文井       Physic       getting_started.hex       Pixed       0       Retry:C         ④       SelectConfig       下枕文井       Physic       getting_started.hex       Pixed       0       Retry:C         ④       Normal       ECU重信       Physic       11       No Response       50       Retry:C         ●       Absolute       In Ident       EMessage Comment       Type       Data       00       01.02.03.04         ④       570.81       1       755       Positive Request       req       TX       1026       36 14.80.69.50         ④       570.82       1       755       Positive Request       req       TX       1026       36 14.80.69.50         ●       570.83       1       755       Positive Request       req       TX       1026.36.15 FF E7 05</td> | ② SelectConfig 受益/新同       Physic       Seed Level:1       Fixed       0         ③ SelectConfig       受益/新同       Physic       Seed Level:1       Fixed       0         ③ SelectConfig       根据标识符写入数据       Physic       2E 00 00 00       6E 00 00       0         ④ SelectConfig       下数文件       Physic       2E 00 00 00       6E 00 00       0         ④       SelectConfig       下数文件       Physic       11       No Response       50         ●       Normal       ECU重信       Physic       11       No Response       50         ●       SelectConfig       下数文件       Physic       11       No Response       50         ●       Stol.structure       Int Ident       Message Comment<br>Positive Request<br>Positive Request<br>Positive Request<br>Positive Request<br>Positive Request<br>Positive Request<br>Positive Response       Teq       Tx       1026       36 14 86 0         ●       570.88       1       7FF       Positive Request<br>Positive Request<br>Pos       req       Tx       1026       36 14 86 0         ●       570.88       1       7FF       Positive Request<br>Pos       req       Tx       1026       36 14 86 0         ●       570.88       1       7FF       Positive Request<br>Pos | ②       SelectConfig       受法所同       Physic       SelectLevel1       Pixed       0       Retry:C         ③       SelectConfig       快法所同       Physic       SelectLevel1       Pixed       0       Retry:C         ③       SelectConfig       快法所同       Physic       SelectLevel1       Pixed       0       Retry:C         ③       SelectConfig       下枕文井       Physic       getting_started.hex       Pixed       0       Retry:C         ④       SelectConfig       下枕文井       Physic       getting_started.hex       Pixed       0       Retry:C         ④       Normal       ECU重信       Physic       11       No Response       50       Retry:C         ●       Absolute       In Ident       EMessage Comment       Type       Data       00       01.02.03.04         ④       570.81       1       755       Positive Request       req       TX       1026       36 14.80.69.50         ④       570.82       1       755       Positive Request       req       TX       1026       36 14.80.69.50         ●       570.83       1       755       Positive Request       req       TX       1026.36.15 FF E7 05 |